# SIEMENS

Oktober 2006

### 01 07 Ereignisbaustein 800A06

## Verwendung des Applikationsprogramms

Produktfamilie: Kontroller Produkttyp: Kontroller Hersteller: Siemens Name: Ereignisbaustein N 341

Bestell-Nr.: 5WG1 341-1AB01

## Funktionsbeschreibung

Der N 341 ist ein universeller, frei programmierbarer Controllerbaustein für beliebige zeit- und ereignisabhängige Anwendungen in Heim und Gewerbe. Er wird auf einer DIN-Hutschiene aufgerastet und ist sofort über die Datenschiene mit dem KNX *EIB* verbunden.

#### Leistungsmerkmale

- Vereinbarung von max. 400 Zeitaufträgen in bis zu 125 Tagesprogrammen
- Die Tagesprogramme können max. 150 Kalendereinträgen zugeordnet werden
- (Datum oder Datumsbereich)
- Für periodische Abläufe sind drei verschiedene Perioden vereinbar
  - (Periodendauer 2 ... 40 Tage)
- Vereinbarung von max. 200 Ereignisaufträgen in bis zu 200 Ereignisprogrammen
- Durch Tages- oder Ereignisprogramme können max.
   60 Texte mit einer Länge von wahlweise 6,10 oder 14 Zeichen ausgelöst und auf dem Bus versendet werden

#### Anwendungsbeispiele

- Beleuchtungsaufgaben im Haus und außerhalb
- Rollladen-, Jalousien- und Markisensteuerung
- Gewächshaus- und Wintergartensteuerung (Temperatur, Feuchte, Zeit, Bewässerung)
- Individuelle Ablaufsteuerung für Automatisierungskomfort
  - (Heizung, Beleuchtung, Rollladen., ..)
- Life-Style-Programmierung für unterschiedliche Nutzerprofile (Szenensteuerung)
- Sicherheitssteuerung / Anwesenheitssimulation ("Bewohntes Haus")
- Gartenbewässerung / Zisternensteuerung
- Zugangskontrolle / Torsteuerung

Mit Hilfe eines speziellen Zusatztools, das Bestandteil der Siemens Produktdatenbank ist und beim Anwählen des N 341 in der **ETS3** automatisch gestartet wird, kann der Benutzer den N 341 komfortabel parametrieren und über den KNX *EIB* die Parametrierung in den N 341 laden.

#### Hinweis

Das Applikationsprogramm in der Version 6 kann nur zusammen mit der ETS3 verwendet werden. Für die ETS2 steht weiterhin das Applikationsprogramm in der Version 1 zur Verfügung.

Technik-Handbuch

#### Applikationsprogramm-Beschreibung

Oktober 2006

#### 01 07 Ereignisbaustein 800A06

#### Parameter

Die Parametrierung des Ereignisbausteins N 341 erfolgt mit Hilfe eines Zusatztools, das vollständig in die ETS3 integriert ist und automatisch gestartet wird, sobald wie gewohnt der Parametrierdialog der ETS3 aufgerufen wird.

Parameter, die sich auf das generelle Verhalten des Ereignisbausteins N 341 auswirken, werden auf der Maske "**Allgemein**" zusammengefasst.

Das Anlegen und Parametrieren der einzelnen **Ereignis-** bzw. **Zeitprogramme** erfolgt in den entsprechenden Masken, die durch einen Klick auf den Namen in der links angezeigten Liste aufgerufen werden.

Das Menü "**Importieren / Exportieren**" ermöglicht es, die Projektierung des Ereignisbausteins N 341 in eine Datei zu sichern bzw. aus einer Datei wiederherzustellen. Dadurch ist es möglich, die Daten schnell und bequem von einer älteren Version der Applikation in eine neuere Version zu übernehmen.

Um die genaue Versionsbezeichnung des Zusatztools festzustellen, klickt man mit der rechten Maustaste auf die Titelzeile des Parametrierdialogs und wählt in dem aufklappenden Menü den Punkt "Info":

| Ereignisbaustein N 341                                                                                            | × |
|----------------------------------------------------------------------------------------------------|---|
| SIEMENS                                                                                                    |   |
| Version 20. 0. 0 (ApplProgramm: 800A04)<br>Copyright (C) 2004 Siemens AG<br>http://www.siemens.de/gamma <u>Go</u> |   |

"**OK**" schließt das Hinweisfenster, "**Go**" bringt Sie bei bestehender Internetverbindung auf die Internetseiten der Siemens Gebäudesystemtechnik.

#### Allgemein

| Alcomein                                                                                                    |                                                                                                    | Allgemein                              |          |
|----------------------------------------------------------------------------------------------------|----------------------------------------------------------------------------------------------------|----------------------------------------|----------|
| Ereignisse Allgemein                                                                                                    |                                                                                                    | Jugemein                               |          |
| Ereignisprogramme<br>Ereignissus/Bisungen<br>Zeit Allgerein<br>Tagesprogramme<br>Katerodereinsläge<br>Perioden<br>Exportieren / Importieren | Vertögnungszeit bei Wederanlauf (Zeit)<br>Vertögnungszeit bei Wederanlauf (Zeityn)<br>Vertögnungszeit zwischen zwei<br>Abhägetelegrammen | 5 Sekunden<br>10 Sekunden<br>1 Sekunde | *        |
|                                                                                                    | Nachfahren bei Busspannungswiederkehr                                                                                                    | ab Busspannungsausfall                 | ~        |
|                                                                                                    | Nachfahren ab Zeitdiferenz >                                                                                                    | 10 Minuten                             | <b>×</b> |
|                                                                                                    |                                                                                                    |                                        |          |

Die Parameter der Maske "Allgemein" haben folgende Bedeutung:

| Parameter                                                                                                    | Einstellungen                                                                                                    |
|----------------------------------------------------------------------------------------------------|----------------------------------------------------------------------------------------------------|
| Verzögerungszeit bei<br>Wiederanlauf (Zeit)                                                                           | keine Verzögerung<br>1 Sekunde<br>2 Sekunden<br><b>5 Sekunden</b><br>10 Sekunden<br>30 Sekunden<br>40 Sekunden<br>1 Minute<br>2 Minuten<br>5 Minuten |
| Dieser Parameter legt das W<br>programms fest. Erst nach der<br>werden Objektwerte ggf. verse                         | /iederanlaufverhalten des Zeit-<br>eingestellten Verzögerungszeit<br>ndet.                                                                           |
| Verzögerungszeit bei<br>Wiederanlauf (Ereignis)                                                                       | keine Verzögerung<br>1 Sekunde<br>2 Sekunden<br>5 Sekunden<br>20 Sekunden<br>30 Sekunden<br>40 Sekunden<br>1 Minute<br>2 Minuten<br>5 Minuten        |
| Dieser Parameter legt das Wiederanlaufverhalten des Ereig-<br>nisprogramms fest. Erst nach der eingestellten Verzöge- |                                                                                                    |

nisprogramms fest. Erst nach der eingestellten Verzögerungszeit werden Objektwerte ggf. versendet bzw. die Stati abgefragt.

Dies dient einerseits dazu, den abzufragenden Geräten (Objekten) genug Zeit zum Bereitstellen der Objektwerte zu geben, anderseits kann bei Wiederanlauf von allen Busteilnehmern die Buslast so entzerrt werden, das wichtige Meldungen auch als Erstes bearbeitet werden können.

Update: http://www.siemens.de/gamma

## 01 07 Ereignisbaustein 800A06

| Parameter                                                                                                    | Einstellungen                                                                                                    |
|----------------------------------------------------------------------------------------------------|----------------------------------------------------------------------------------------------------|
| Verzögerungszeit zwischen<br>zwei Abfragetelegrammen                                                                                                    | keine Verzögerung<br>0,2 Sekunden<br><b>1 Sekunde</b><br>2 Sekunden<br>5 Sekunden<br>10 Sekunden<br>20 Sekunden<br>30 Sekunden<br>40 Sekunden<br>1 Minute<br>2 Minuten |
| Dieser Parameter bestimmt die                                                                                                    | 5 Minuten<br>Zeit zwischen zwei Abfragete-                                                                                                    |
| legrammen von Ereignisprogra<br>lauf. Auch dieser Parameter of<br>bei einem Wiederanlauf durc<br>Abfragetelegramme. Erst wen<br>den, werden die Ereignisprogra                                                                                                    | ammen nach einem Wiederan-<br>lient zur Kontrolle der Buslast<br>h die zeitliche Verteilung der<br>n alle Objekte abgefragt wur-<br>imme bearbeitet.                   |
| Nachfahren bei Busspan-<br>nungswiederkehr                                                                                                    | ab Busspannungsausfall<br>maximal ab Mitternacht                                                                                                    |
| Der Parameter gibt an, ob die<br>Busspannungs-/Netzausfall nu<br>Tages oder seit Beginn des Bi<br>lich bearbeitet werden sollen.                                                                                                    | Zeitaufträge nach (längerem)<br>r ab Mitternacht des aktuellen<br>usspannungsausfalls nachträg-                                                                        |
| Nachfahren ab                                                                                                    | 1 Minute                                                                                                    |
| Zeitdifferenz >                                                                                                    | 2 Minuten<br>5 Minuten<br>20 Minuten<br>30 Minuten<br>1 Stunde<br>2 Stunden                                                                                            |
| Der Parameter gibt an, wie lange der Bus ausgefallen sein muss, damit die nachträgliche Bearbeitung der Zeitaufträge mit größtmöglicher Geschwindigkeit erfolgt. Eine ganze Stunde wird dann in ca. 1,5 Minuten nachgeholt. Bei Busspannungsausfällen kleiner als der eingestellte Wert oder sobald das schnelle Nachfahren soweit fortgeschritten ist, dass die Zeitabweichung entsprechend gering ist, werden die Tagesprogramme bis zum Erreichen der aktuellen Uhrzeit mit der doppelten Geschwindigkeit bearbeitet. Ein Busspannungsausfall von 10 Minuten wird so z. B. innerhalb von 10 Minuten fast unmerklich wieder ausgeglichen. (">": größer als) |                                                                                                    |

Die Schaltflächen in der untersten Zeile des Parameterfensters haben generell folgende Funktionen:

| ОК            | Beendet die Eingabe und speichert die Daten.                                                                                                    |
|---------------|----------------------------------------------------------------------------------------------------|
| Abbrechen     | Bricht die Eingabe ab, geänderte Daten<br>werden nicht gespeichert. Das Betätigen<br>der Taste ,Esc' auf der Tastatur hat<br>denselben Effekt.                                                                                                    |
| Standard      | Setzt die allgemeinen Parameter auf ihre<br>Standardwerte zurück.<br>Vor dem Zurücksetzen wird folgender<br>Bestätigungsdialog angezeigt:                                                                                                    |
|               | Standard       Wirklich alle Parameter auf ihre Standardwerte zurücksetzen?       2a                                                                                                    |
|               | Bestätigen zum Zurücksetzen der allge-<br>meinen Parameter mit " <b>Ja</b> ". Alle eingege-<br>benen Daten gehen dadurch verloren! Mit<br>" <b>Nein</b> " brechen Sie den Vorgang ab.                                                                                                    |
| Dokumentation | Ruft den Windows Standard-Dialog zum<br>Drucken der Dokumentation auf. Der<br>Ausdruck erfolgt generell im Querformat.<br>Ist der Drucker nicht auf Querformat<br>eingestellt, erschein folgender Hinweis:                                                                                                    |
|               | Fehler beim Drucken       Image: Sum Drucken bitte Querformat einstellen. Trotzdem drucken?       Image: Image: Imag |
|               | Wollen Sie dennoch drucken, bestätigen<br>Sie mit "Ja". Die Information wird jedoch<br>unvollständig ausgedruckt werden. Mit<br>Nein" brechen Sie den Vorgang ab                                                                                                    |
|               | Einen beispielhaften Ausdruck finden Sie<br>am Ende dieser Beschreibung.                                                                                                    |
| HIITE         | Kuit die seitenspezifische Hilfe auf.                                                                                                    |

#### Applikationsprogramm-Beschreibung

Oktober 2006

#### 01 07 Ereignisbaustein 800A06

#### Ereignisse

Ereignis ist beim Zeit- und Ereignisbaustein N 341 der Sammelbegriff für Ereignisprogramme, Ereignisaufträge und Ereignisauslöser.

Ereignisprogramme bestehen aus einer Liste von Ereignisaufträgen, die nacheinander ausgeführt werden.

Ein Ereignisauftrag kann das Senden eines Telegramms mit einem fast beliebigen Wert oder auch von Text auf den KNX *EIB* auslösen, oder aber auf ein anderes Zeit- oder Ereignisprogramm wirken. Ein Ereignisauftrag kann jeweils nur einem Ereignisprogramm zugeordnet werden.

Ein Ereignisprogramm wird durch eine Ereignisauslösung oder über interne Aufträge aus anderen Zeit- oder Ereignisprogrammen heraus gestartet.

In einer Ereignisauslösung wird die Auslösebedingung für ein Kommunikationsobjekt festgelegt. Wird diese Bedingung erfüllt, wird das zugeordnete Ereignisprogramm gestartet.

Ereignisauslösung

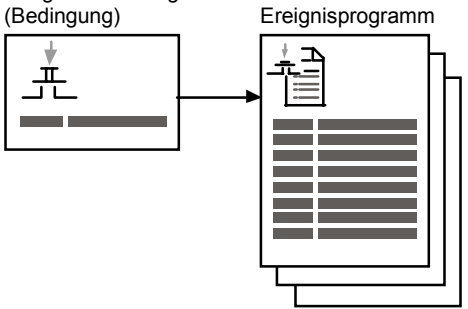

Die gezeigten Masken geben die Parametrierung des folgenden Beispiels wieder:

| Aufstehen aktivieren | Aufstehen                                                          |
|----------------------|--------------------------------------------------------------------|
|                      | Jalousien öffnen<br>00:00:00:00 Jalousien zentral                  |
|                      | Licht Flur einschalten<br>00:00:01:00 Beleuchtung Flur             |
|                      | Licht Bad einschalten<br>00:00:10:00 Beleuchtung Bad               |
|                      | Kaffeemaschine einschalten<br>00:10:00:00 Steckdose Kaffeemaschine |
|                      |                                                                    |

Dabei steht z.B. "Jalousien öffnen" für den Namen des Ereignisauftrags und "00:00:00:00" für die Zeit, die von der Ereignisauslösung bis zur Ausführung dieses Ereignisauftrags vergehen soll. "Jalousien zentral" ist der Name des Kommunikationsobjekts, über das der gewünschte Wert gesendet wird.

#### **Ereignisse Allgemein**

| Ilgemein<br>reignisse Algemein                                                                                               | Ereignisse Allgemein                           |     |
|----------------------------------------------------------------------------------------------------|------------------------------------------------|-----|
| Exegnizergownne<br>Exelpriseutiongen<br>Enklägenen<br>Tagetprogramme<br>Kalendereinlige<br>Perioden<br>Spotleren / Inporteen | - Engliskautiliurgen<br>0 (aktuel vervendet 0) | 100 |
|                                                                                                    | 0 (aktual verwendet 0)                         | 200 |

Diese Seite zeigt den aktuellen Stand der verwendeten und die maximale Anzahl von Ereignisauslösungen und Ereignisaufträgen und informiert so über die noch zur Verfügung stehenden Ressourcen.

#### Ereignisprogramme

Beispiele für Ereignisprogramme:

- Beleuchtung Tiefgarage EIN und Rolltor AUF nur nach berechtigtem Zugang Beleuchtung Tiefgarage AUS und Rolltor ZU - nur nach einer bestimmten Verzögerungszeit und der Überwachung durch einen Bewegungsmelder
- Beleuchtung Hauseingang EIN nur bei Unterschreiten eines vorbestimmten Helligkeitswertes Beleuchtung Hauseingang AUS - nur bei Überschreiten eines vorbestimmten Helligkeitswertes

| Algemein                                                                                                    |        | Ereignisprogramme |            |         |
|----------------------------------------------------------------------------------------------------|--------|-------------------|------------|---------|
| Legrate Aggetekn<br>Enkgrate Aggetekn<br>Enkgrate Aggetekn<br>Aggeter og anne<br>Aggeter og anne<br>Kalenderen big<br>Perioden<br>Ispotieren / Inpotieren | Name ( | Anashi Auhidge    | Verwendung | Lönchen |

Diese Maske zeigt eine Übersicht über alle eingegebenen Ereignisprogramme.

| Spalte          | Beschreibung                                                                                                    |
|-----------------|----------------------------------------------------------------------------------------------------|
| Name            | gibt den Ereignisprogrammnamen an                                                                                                    |
| Anzahl Aufträge | gibt die Anzahl der Ereignisaufträge des jeweiligen Ereignisprogramms an                                                                                                    |
| Verwendung      | gibt die Anzahl der Verwendungen des<br>jeweiligen Ereignisprogramms an; ist<br>ein Ereignisprogramm markiert, wird<br>durch einen Doppelklick auf "Verwen-<br>dung" detailliert angezeigt, wo dieses<br>Ereignisprogramm verwendet wird<br>(siehe auch "Löschen").<br>Ein Ereignisprogramm kann in anderen<br>Ereignisprogrammen, mit Ereignisaus-<br>lösungen oder in Tagesprogrammen<br>verwendet werden. |

Standardmäßig sind die Einträge nach der ersten Spalte in aufsteigender Reihenfolge sortiert. Durch einen Klick auf eine Spaltenüberschrift wird die Übersicht entweder erstmalig nach dieser Spalte sortiert, oder die bestehende Sortierrichtung umgekehrt.

Ist der in einer Spalte darzustellende Text länger als die Spalte breit ist, wird dies durch drei Punkte am Ende des sichtbaren Textes angezeigt.

Die Spalten der Übersicht können in ihrer Breite verändert werden. Sollte dadurch nicht mehr die gesamte Übersicht sichtbar sein, wird eine horizontale Bildlaufleiste eingeblendet. Geänderte Spaltenbreiten werden beim Beenden der Parametrierung nicht gespeichert, so dass beim erneuten Aufruf die ursprüngliche Spaltenbreite wieder vorhanden ist.

Werden mehr Ereignisprogramme angelegt, als in dem Fenster dargestellt werden können, wird eine vertikale Bildlaufleiste eingeblendet.

Unterhalb der Übersicht sind grundsätzlich folgende Schaltflächen zur Bearbeitung von Ereignisprogrammen vorhanden, wobei jeweils nur die aktuell verwendbaren Schaltflächen aktiviert (also nicht ausgegraut) sind:

| Neu    | Neue Ereignisprogramme können durch einen<br>Klick auf diese Schaltfläche angelegt werden.<br>Dazu wird das Fenster zum Ändern von Ereignis-<br>programmen geöffnet. Erst wenn dieses Fenster<br>durch Betätigen der "OK"-Taste verlassen wird,<br>wird das neue Ereignisprogramm angelegt (siehe<br>Abschnitt "Ereignisaufträge").<br>Ist die maximale Anzahl von 200 Ereignispro-<br>grammen oder 200 Ereignisaufträgen erreicht,<br>wird diese Schaltfläche deaktiviert. |
|--------|----------------------------------------------------------------------------------------------------|
| Ändern | Ist ein Ereignisprogramm markiert, kann es durch<br>Betätigen dieser Schaltfläche bearbeitet werden.<br>Ein Doppelklick auf das Ereignisprogramm ruft<br>ebenfalls den Dialog zum Bearbeiten auf.                                                                                                    |

#### Applikationsprogramm-Beschreibung

Oktober 2006

#### 01 07 Ereignisbaustein 800A06

| Kopieren | Ist ein Ereignisprogramm markiert, kann es über<br>diese Schaltfläche kopiert werden. Durch Betäti-<br>gen der Schaltfläche "Einfügen" wird daraufhin<br>eine Kopie des markierten Ereignisprogramms<br>erstellt.                                                                                                    |
|----------|----------------------------------------------------------------------------------------------------|
| Einfügen | Fügt eine Kopie des zuvor kopierten Ereignispro-<br>gramms mit dem Namen , <ereignisprogrammna-<br>me&gt; (n)' ein. "n" ist eine laufende Nummer, die bei<br/>jeder Kopie erhöht wird.<br/>Alle weiteren Texte erhalten ebenfalls diesen<br/>Zusatz, z.B. werden beim Kopieren eines Ereig-<br/>nisprogramms die Namen aller dabei kopierten<br/>Ereignisaufträge ebenfalls entsprechend ergänzt.<br/>Ist die maximale Anzahl von 200 Ereignispro-<br/>grammen oder 200 Ereignisaufträgen erreicht,<br/>wird diese Schaltfläche deaktiviert.</ereignisprogrammna-<br>                                                                                                    |
| Löschen  | Ist ein Ereignisprogramm markiert, kann es durch<br>Betätigen dieser Schaltfläche oder der Löschtaste<br>auf der Tastatur (,Entf') gelöscht werden. Beim<br>Löschen von Ereignisprogrammen wird unter-<br>sucht, ob dieses Ereignisprogramm an einer<br>anderen Stelle in Verwendung ist. Ist das der Fall,<br>erscheint eine Infobox, in der die Stellen ange-<br>zeigt werden, an denen das Ereignisprogramm<br>benötigt wird. Das Ereignisprogramm kann dann<br>nicht gelöscht werden:                                                                                                    |
|          | Fehler beim Löschen oder Verändern von Einträgen         Image: Construction of the second second secon |
|          | In der Übersicht ist es durch einen Doppelklick auf<br>die Überschrift der Spalte ,Verwendung' möglich,<br>alle Stellen anzuzeigen, an denen das markierte<br>Ereignisprogramm verwendet wird:                                                                                                    |
|          | Verwendung  Eintrag wird verwendet in Ereignisprogrammauslösung 'Beleuchtung ' Eintrag wird verwendet in Ereignisprogrammauslösung 'Jalousie'  OK                                                                                                    |

Über den Button ,Neu' bzw. ,Ändern' gelangt man in die Übersicht der Ereingisaufträge eines neu anzulegenden bzw. des ausgewählten Ereignisprogramms:

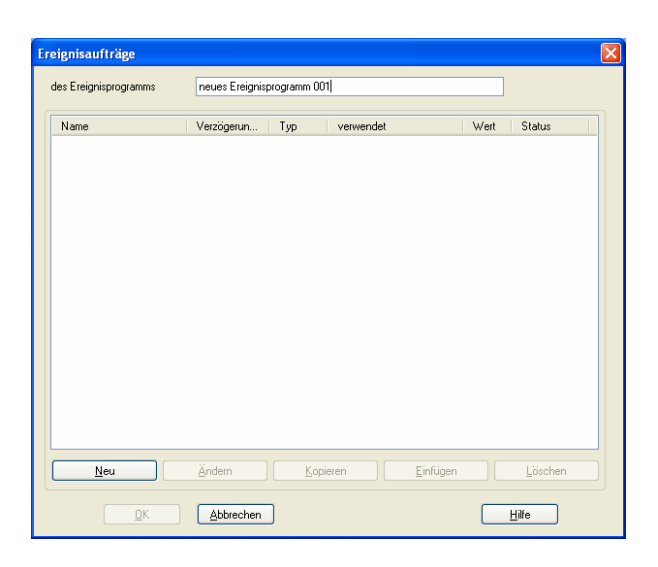

Im Fenster **Ereignisaufträge** werden Ereignisaufträge zu Ereignisprogrammen zusammengestellt. Sollen Ereignisaufträge Telegramme senden, werden hier Kommunikationsobjekte zur Verbindung mit geeigneten *EIB*-Geräten angelegt (z.B. Jalousieaktoren, Dimmer, Raumtemperaturregler, usw.).

Die Verbindung der Kommunikationsobjekte über Gruppenadressen erfolgt wie gewohnt mit der ETS3 außerhalb der Parametereinstellungen.

In der obersten Zeile des Fensters kann der Name des Ereignisprogramms vom Anwender eingegeben werden. Die Länge des Namens ist auf 50 Zeichen begrenzt.

Die Übersicht beinhaltet folgende Informationen über alle eingegebenen Ereignisaufträge:

| Spalte      | Beschreibung                                                                                                    |
|-------------|----------------------------------------------------------------------------------------------------|
| Name        | gibt den Ereignisauftragnamen an                                                                                                    |
| Verzögerung | Die Zeit zwischen Auslösung des Ereig-<br>nisprogramms und der Ausführung ei-<br>nes Ereignisauftrags wird an dieser<br>Stelle angezeigt |
| Тур         | Der Typ des Ereignisauftrags ist hier ersichtlich                                                                                        |
| verwendet   | Je nach Befehlstype wird an dieser Stel-<br>le das Kommunikationsobjekt oder das<br>verbundene interne Element angezeigt                 |
| Wert        | Der zu versendende Wert bzw. die für<br>das interne Element gewünschte Aktion<br>wird an dieser Stelle angezeigt                         |
| Status      | Der Status des Eintrages ist hier ersicht-<br>lich                                                                                       |

Technik-Handbuch

## 01 07 Ereignisbaustein 800A06

Unterhalb der Übersicht sind folgende Schaltflächen zur Bearbeitung von Ereignisaufträgen vorhanden, wobei jeweils nur die aktuell sinnvollen Schaltflächen verwendbar sind:

| Neu      | Neue Ereignisaufträge können durch einen<br>Klick auf diese Schaltfläche angelegt<br>werden. Dazu wird das Fenster zum Än-<br>dern von Ereignisaufträgen geöffnet. Erst<br>wenn dieses Fenster durch Betätigen der<br>"OK"-Taste verlassen wird, wird der neue<br>Ereignisauftrag angelegt (siehe Abschnitt<br>"Ereignisauftrag").<br>Ist die maximale Anzahl von 200 Ereignis-<br>aufträgen erreicht, wird diese Schaltfläche<br>deaktiviert. |
|----------|----------------------------------------------------------------------------------------------------|
| Ändern   | Ist ein Ereignisauftrag markiert, kann er<br>durch Betätigen dieser Schaltfläche bear-<br>beitet werden. Ein Doppelklick auf den<br>Ereignisauftrag ruft ebenfalls den Dialog<br>zum Bearbeiten auf.                                                                                                    |
| Kopieren | Ist ein Ereignisauftrag markiert, kann er<br>über diese Schaltfläche kopiert werden.<br>Durch Betätigen der Schaltfläche "Einfü-<br>gen" wird daraufhin eine Kopie des mar-<br>kierten Ereignisauftrages erstellt.                                                                                                    |
| Einfügen | Fügt eine Kopie des zuvor kopierten Er-<br>eignisauftrages mit dem Namen , <ereig-<br>nisauftragsname&gt; (n)' ein. "n" ist eine<br/>laufende Nummer, die bei jeder Kopie<br/>erhöht wird.<br/>Ist die maximale Anzahl von 200 Ereignis-<br/>aufträgen erreicht, wird diese Schaltfläche<br/>deaktiviert.</ereig-<br>                                                                                                    |
| Löschen  | Ist ein Ereignisauftrag markiert, kann er<br>durch Betätigen dieser Schaltfläche oder<br>der Löschtaste auf der Tastatur (,Entf')<br>gelöscht werden                                                                                                    |

Am unteren Ende des Fensters stehen folgende Schaltflächen zur Verfügung:

| ок        | Beendet die Eingabe und übernimmt die<br>Daten des bearbeiteten Ereignispro-<br>gramms. Diese Schaltfläche steht nur zur<br>Verfügung, wenn eine sinnvolle Paramet-<br>rierung vorgenommen wurde, also mindes-<br>tens ein Ereignisauftrag angelegt wurde. |
|-----------|----------------------------------------------------------------------------------------------------|
| Abbrechen | Bricht die Eingabe ab, geänderte Daten<br>werden nicht übernommen. Das Betätigen<br>der Taste ,Esc' auf der Tastatur hat den-<br>selben Effekt.                                                                                                    |
| Hilfe     | Ruft die seitenspezifische Hilfe auf.                                                                                                    |

Durch ,Neu', ,Ändern' oder einen Doppelklick gelangt man in einen Dialog, der es ermöglicht, einen neuen Ereignisauftrag anzulegen bzw. den ausgewählten Ereignisauftrag zu ändern:

| E | reignisauftrag                                     |                                 | × |
|---|----------------------------------------------------|---------------------------------|---|
|   | Name<br>Status                                     | Jalousie öffnen <br>freigegeben |   |
|   | Verzögerungszeit [Std:Min:Sek,0.1Sek]<br>Refektion |                                 | ~ |
|   | Komm-Objekt Neu (Löschen) Ändern                   |                                 |   |
|   | Wert                                               | 0                               |   |
|   | Kataania                                           |                                 |   |
|   | Element                                            |                                 | ~ |
|   | Kommando                                           |                                 | ~ |
|   | K <u>A</u> bbrechen                                | <u>H</u> ilfe                   | ] |

Im Fenster **Ereignisauftrag** wird ein neuer Ereignisauftrag angelegt bzw. ein bestehender Ereignisauftrag geändert.

Am unteren Ende des Fensters stehen folgende Schaltflächen zur Verfügung:

| ок        | Beendet die Eingabe und übernimmt die<br>Daten des bearbeiteten Ereignisauftrags.<br>Diese Schaltfläche steht nur zur Verfü-<br>gung, wenn eine sinnvolle Parametrierung<br>vorgenommen wurde, also eine Verbin-<br>dung des Ereignisauftrags zu einem<br>Kommunikationsobjekt oder einer mögli-<br>chen internen Verwendung definiert wur-<br>de. |
|-----------|----------------------------------------------------------------------------------------------------|
| Abbrechen | Bricht die Eingabe ab, geänderte Daten<br>werden nicht übernommen. Das Betätigen<br>der Taste ,Esc' auf der Tastatur hat den-<br>selben Effekt.                                                                                                    |
| Hilfe     | Ruft die seitenspezifische Hilfe auf.                                                                                                    |

#### Applikationsprogramm-Beschreibung

Oktober 2006

## 01 07 Ereignisbaustein 800A06

#### Die Bearbeitung des Ereignisauftrags erfolgt über folgende Elemente:

| Parameter                                                                                                    | Einstellungen                                                                                                    |
|----------------------------------------------------------------------------------------------------|----------------------------------------------------------------------------------------------------|
| Name                                                                                                    |                                                                                                    |
| Für jeden Ereignisauftrag sollte ein aussagekräftiger Nam                                                                                                    | e vergeben werden, die maximal mögliche Länge beträgt 50 Zeichen.                                                                                                    |
| Status                                                                                                    | freigegeben<br>gesperrt                                                                                                    |
| Mit diesem Parameter wird festgelegt, ob dieser Ereignis<br>"freigeben" ist, d.h. bei einer Ausführung des Ereignispro-<br>möglichen Ausführung erst noch freigegeben werden mu<br>Ereignis- oder Zeitauftrag freizugeben oder auch zu sperm | auftrag nach dem Laden der Parametrierung in den Ereignisbaustein N 341<br>ogramms berücksichtigt wird, oder ob er zuerst "gesperrt" ist, also vor einer<br>uss. Es besteht die Möglichkeit, einen Ereignisauftrag durch einen anderen<br>en (siehe Befehlstyp intern). |
| Verzögerungszeit                                                                                                    | Stunden von 0 bis 1<br>Minuten von 0 bis 59<br>Sekunden von 0 bis 59<br>Zehntelsekunden von 0 bis 9                                                                                                    |
| Die Verzögerungszeit bestimmt, wie lange es nach dem<br>beitet wird. Dadurch ist es möglich, dynamisch ablaufend<br>beitung verschiedener Ereignisaufträge in einer bestimm<br>0.1Sek, die maximal mögliche Verzögerungszeit beträgt 1       | Starten des Ereignisprogramms dauern soll, bis dieser Ereignisauftrag bear-<br>e Vorgänge zu realisieren oder durch Eingabe kurzer Zeitabstände die Abar-<br>ten Reihenfolge zu erzwingen. Die Eingabe erfolgt im Format Std:Min:Sek,<br>:49:13,5 Stunden.              |
| <u>Hinweis:</u><br>Um zu Verhindern, dass bei zu vielen gleichzeitig auszu<br>können, sollten nur max. 10 Ereignisaufträge zur gleichen                                                                                                    | uführenden Ereignisaufträgen einzelne Telegramme nicht gesendet werden Zeit ausgeführt werden.                                                                                                    |
| Befehlstyp                                                                                                    | Intern                                                                                                    |

| Dele | mstyp |  |  |      |   |  | <b>K</b> | (on<br>ext | nm<br>t | un | ikat | ion | sobje | kt |  |  |      |   |  |  |
|------|-------|--|--|------|---|--|----------|------------|---------|----|------|-----|-------|----|--|--|------|---|--|--|
|      |       |  |  | <br> | 1 |  | ~        |            |         |    |      |     |       |    |  |  | <br> | 1 |  |  |

Hier wird festgelegt, welchen Befehlstyp der Ereignisauftrag hat. Abhängig von dieser Einstellung wird die Bearbeitung der weiteren Felder dieses Fensters ermöglicht.

Zur Auswahl stehen:

Intern: Ein interner Auftrag hat nicht direkt ein Telegramm auf dem Bus zur Folge, sondern beeinflusst die Ausführung anderer Teile der Parametrierung. Ein Ereignisauftrag kann z.B. ein anderes Ereignisprogramm starten oder die Abarbeitung eines Tagesprogramms verhindern.

Kommunikationsobjekt: Der Ereignisauftrag soll über ein Kommunikationsobjekt einen bestimmten Wert auf den Bus senden.

Text: Der Ereignisauftrag soll über ein Kommunikationsobjekt einen bestimmten Text auf den Bus senden, um diesen z.B. auf einer Anzeige- und Bedieneinheit darzustellen.

## GAMMA <u>instabus</u> Applikationsprogramm-Beschreibung

Oktober 2006

#### 01 07 Ereignisbaustein 800A06

Wurde als Befehlstyp "**Intern**" ausgewählt, werden die Parameter am unteren Ende des Fensters aktiviert:

| lame                                  | Jalousie öffnen     |       |
|---------------------------------------|---------------------|-------|
| itatus                                | freigegeben         | ~     |
| /erzögerungszeit [Std:Min:Sek,0.1Sek] | 0 💌 : 0 💌 : 0 💌     | . 0 💌 |
| )efehlstyp                            | Intern              | ~     |
| omm-Objekt Neu Löschen                | Ändern              | ~     |
| Vert                                  |                     |       |
| iext (                                | Ändern              | ~     |
| ategorie                              | Ereignisauslösungen | ~     |
| lement                                |                     | ~     |
|                                       |                     | ~     |

| Kategorie | Ereignisauslösungen<br>Ereignisprogramme<br>Ereignisaufträge<br>Tagesprogramme<br>Zeitaufträge<br>Kalendereinträge<br>Perioden |
|-----------|----------------------------------------------------------------------------------------------------|
|           |                                                                                                    |

Beim Befehlstyp ,Intern' wird an dieser Stelle eingetragen, auf welche Art von Elementen des N 341 sich der interne Auftrag bezieht. In Abhängigkeit von diesem Feld stehen in den Feldern ,Element' und ,Kommando' die vorhandenen Elemente einer Kategorie zur Auswahl. Nur wenn ein Element der ausgewählten Kategorie vorhanden ist, ist eine Bearbeitung der Felder ,Element' und ,Kommando' möglich.

Element

Je nach ausgewählter Kategorie können in diesem Feld die angelegten Elemente der ausgewählten Kategorie ausgewählt werden. Ist kein Element der gewählten Kategorie vorhanden, wird dieses Feld ausgegraut. Das aktuelle Element wird gekennzeichnet durch ,dieser Eintrag'.

| Kommando (bei Kategorie Ereignisauslösung)      | sperren                                                                          |
|-------------------------------------------------|----------------------------------------------------------------------------------|
|                                                 | freigeben                                                                        |
| Kommando (bei Kategorie Ereignisprogramm)       | sperren                                                                          |
| ······································          | freigeben                                                                        |
|                                                 | programmieren                                                                    |
|                                                 | unterbreche Ereignisprogramm                                                     |
|                                                 | starte Ereignisprogramm                                                          |
| Kommando (bei Kategorie Ereignisaufträge)       | sperren                                                                          |
|                                                 | freigeben                                                                        |
| Kommando (bei Kategorie Tagesprogramme)         | sperren                                                                          |
|                                                 | freigeben_                                                                       |
|                                                 | aktiviere Tagesprogramm                                                          |
|                                                 | deaktiviere Tagesprogramm                                                        |
| Kommando (bei Kategorie Zeitaufträge)           | sperren                                                                          |
|                                                 | freigeben                                                                        |
| Kommando (bei Kategorie Kalendereinträge)       | sperren                                                                          |
|                                                 | freigeben                                                                        |
| Kommando (bei Kategorie Perioden)               | sperren                                                                          |
|                                                 | freigeben                                                                        |
| Je nach ausgewählter Kategorie können in diesem | Feld die für Elemente dieser Kategorie möglichen Aktionen ausgewählt werden. Ist |
| kein Element der gewählten Kategorie vorhanden, | wird dieses Feld ausgegraut. Die einzelnen Kommandos haben folgende Bedeu-       |
| tung:                                           | •••••••••••••••••••••••••••••••••••••••                                          |
| sperren das ausgewäh                            | lte Element wird zukünftig bei der Programmausführung nicht mehr berücksichtigt  |
|                                                 |                                                                                  |

sperrendas ausgewählte Element wird zukünftig bei der Programmausführung nicht mehr berücksichtigt<br/>das ausgewählte Element wird zukünftig bei der Programmausführung wieder berücksichtigt<br/>die Werte, die das Ereignisprogramm auslösen soll, werden vom Bus gelesen und gespeichert<br/>die Abarbeitung des Ereignisprogramms wird sofort beendet

800A06, 31 Seiten

Update: http://www.siemens.de/gamma

#### Applikationsprogramm-Beschreibung

Oktober 2006

## 01 07 Ereignisbaustein 800A06

| starte Ereignisprogramm   | wie über einen Ereignisprogrammauslöser wird das Ereignisprogramm gestartet |
|---------------------------|-----------------------------------------------------------------------------|
| aktiviere Tagesprogramm   | das gewählte Tagesprogramm wird am heutigen Tag ausgeführt                  |
| deaktiviere Tagesprogramm | die Abarbeitung des gewählten Tagesprogramms am heutigen Tag wird beendet   |

Wurde als Befehlstyp "**Kommunikationsobjekt**" oder "**Text**" ausgewählt, werden die Parameter im mittleren Teil des Fensters aktiviert:

| Ereignisauftrag                       |                      |   |
|---------------------------------------|----------------------|---|
| Name                                  | Jalousie ölfnen      |   |
| Status                                | freigegeben          | * |
| Verzögerungszeit [Std:Min:Sek,0.1Sek] | 0 💌 : 0 💌 : 0 💌 , 0  | * |
| Befehlstyp                            | Kommunikationsobjekt | ~ |
| Komm-Objekt Neu Löschen Ändern        |                      | ~ |
| Wert                                  |                      |   |
| Text                                  |                      | ~ |
| Kategorie                             |                      | ~ |
| Element                               |                      | ~ |
| Kommando                              |                      | ~ |
| <u>OK</u>                             | <u>H</u> ilfe        |   |

#### Komm-Objekt

An dieser Stelle wird das Kommunikationsobjekt, über das der Wert bzw. der Text auf den Bus gesendet werden soll, ausgewählt und parametriert bzw. ein neues Kommunikationsobjekt angelegt. Dies geschieht durch Betätigen der Schaltflächen "**Neu**" bzw. "Ändern": <u>Hinweis:</u>

Für Texte können maximal 8 verschiedene Kommunikationsobjekte angelegt werden.

| Neues Kommunikationsobjekt  |                                                                                                    | × |
|-----------------------------|----------------------------------------------------------------------------------------------------|---|
| Komm-Objekt Name            | Neues Objekt 010                                                                                      |   |
| EIS Typ                     | EIS 1                                                                                                 | - |
| <u>Q</u> K <u>Abbrechen</u> | EIS 1<br>EIS 2<br>EIS 3<br>EIS 4<br>EIS 5                                                             |   |
|                             | EIS 6<br>EIS 9<br>EIS 9<br>EIS 10 ohne Vorzeichen<br>EIS 10 ohne Vorzeichen<br>EIS 11 ohne Vorzeichen |   |

In dem sich öffnenden Fenster kann in der ersten Zeile der Name des Kommunikationsobjekts vergeben werden, die maximal mögliche Länge beträgt 50 Zeichen.

| Der Parameter "EIS Typ" | bestimmt die Art des zu verwendenden Kommunikationsobjekts:                                      |
|-------------------------|--------------------------------------------------------------------------------------------------|
| EIS 1:                  | 1 bit = Schalten (1/0, ein/aus, freigeben/sperren, Alarm/kein Alarm, richtig/falsch)             |
| EIS 2:                  | 4 bit = relatives Dimmen ( z.B. 1/8 heller, Stop)                                                |
| EIS 3:                  | 3 Byte = Zeit (z.B. 01:02:03)                                                                    |
| EIS 4:                  | 3 Byte = Datum (z.B. 4.Januar 2007)                                                              |
| EIS 5:                  | 2 Byte Fließkomma = physikalischer Wert (Wertebereich -671088 671088)                            |
| EIS 6:                  | 8 bit = Skalierung (Wertebereich 0 255, entspricht 0 100 %, bei Eingabe entsprechend umrechnen!) |
| EIS 8:                  | 2 bit = Zwangsführung (ohne Zwangsführung (aus), ohne Zwangsführung (ein),                       |
|                         | zwangsgeführt ausgeschaltet, zwangsgeführt eingeschaltet)                                        |
| EIS 9:                  | 4 Byte Fließkomma = physikalischer Wert (-999.999.999.999.999.999 +9.999.999.99                  |
| EIS 10 ohne Vorzeichen: | 16 bit = Zählwerte (Wertebereich 0 65.535)                                                       |
| EIS 10 mit Vorzeichen:  | 16 bit = Zählwerte (Wertebereich -32.768 +32.767)                                                |
| EIS 11 ohne Vorzeichen: | 32 bit = Zählwerte (Wertebereich 0 4.294.967.295)                                                |

#### Technik-Handbuch

800A06, 31 Seiten

## 01 07 Ereignisbaustein 800A06

| EIS 11 mit Vorzeichen:       32 bit = Zählwerte (Werteberei         Text:       ASCII-Zeichenkette mit 6, 10 c         Ein bereits angelegtes Kommunikationsobjekt wird durch                                                                         | ich -2.147.483.648 2.147.483.647)<br>oder 14 Zeichen<br>n Betätigen der Schaltfläche " <b>Löschen</b> " gelöscht.                                                                                                    |
|----------------------------------------------------------------------------------------------------|----------------------------------------------------------------------------------------------------|
| Wert                                                                                                    |                                                                                                    |
| Beim Befehlstyp "Kommunikationsobjekt" ist es an diese<br>nen Wert anzugeben, den der Ereignisauftrag versende<br>vom jeweiligen EIS Typ (siehe oben ). Eine Eingabe is<br>(siehe oben).                                                              | er Stelle je nach Typ des ausgewählten Kommunikationsobjekts möglich, ei-<br>n soll, wenn es ausgeführt wird. Der verwendbare Wertebereich ist abhängig<br>st nur möglich, wenn der Befehlstyp ,Kommunikationsobjekt' gewählt wurde                                                                       |
| Text                                                                                                    |                                                                                                    |
| Beim Befehlstyp ,Text' kann dem ausgewählten Komm<br>und dieser geändert werden. Dies geschieht durch Betä<br>pelklick auf den Text. Der Text kann 6, 10 oder 14 AS<br>Leerzeichen auf die entsprechende Länge aufgefüllt. Zu<br>jekte zur Verfügung. | unikationsobjekt einer von 60 zur Verfügung stehenden Texten zugewiesen<br>tigen der daneben befindlichen Schaltfläche "Ändern" oder durch einen Dop-<br>iCII-Zeichen lang sein. Kürzere Texte werden zum Senden automatisch mit<br>im Versenden von Text stehen maximal 8 verschiedene Kommunikationsob- |

Hinweis:

Der OK Button wird nur dann zugelassen, wenn der Ereignisauftrag vollständig mit sinnvollen Einstellungen versehen wurde. Nur wenn der Dialog mit OK verlassen wird, werden die vorgenommenen Änderungen gespeichert.

Nachdem alle Ereignisaufträge für das aktuelle Ereignisprogramm angelegt wurden, sieht die Übersicht des Ereignisprogramms für das Beispiel folgendermaßen aus:

| Allgemein<br>Freignisse Allgemein                                                                                    | Ereignisprogramme |                 |                  |
|----------------------------------------------------------------------------------------------------|-------------------|-----------------|------------------|
| Ereignisprogramme                                                                                                    | Name              | Anzahl Aufträge | Verwendung       |
| Ereignisauslösungen<br>Zeit Allgemein<br>Tagesprogramme<br>Kalendereinträge<br>Perioden<br>Importieren / Exportieren | Aufstehen         | 4               | 0                |
|                                                                                                    | Neu Ändem         | <u>Kopieren</u> | Einfügen Löschen |

#### Applikationsprogramm-Beschreibung

Oktober 2006

#### 01 07 Ereignisbaustein 800A06

#### Ereignisauslösungen

Eine Möglichkeit, ein Ereignisprogramm auszuführen, ist die Verwendung eines Kommunikationsobjektes, über das ein bestimmter Wert empfangen werden muss, um die Ausführung der Ereignisaufträge zu starten.

Im Fenster **Ereignisauslösungen** werden Auslösebedingungen für Ereignisprogramme definiert und Kommunikationsobjekte zur Verbindung mit geeigneten *EIB*-Geräten angelegt (z.B. Bewegungsmelder, Dämmerungsschalter, Temperaturfühler, Fensterkontakt, usw.). Die Verbindung der Kommunikationsobjekte über Gruppenadressen erfolgt wie gewohnt mit der ETS3 außerhalb der Parametereinstellungen.

| 0.0.1 Ereignisbaustein                                                                                                    | N 341                 |                  |                  |                      | × |
|----------------------------------------------------------------------------------------------------|-----------------------|------------------|------------------|----------------------|---|
| Algemein<br>Eximite Alleanain                                                                                                    |                       | Ereigni          | sauslösungen     |                      |   |
| La Entry engennen<br>Entypenen og en<br>Zok Algeren<br>Tageren og en<br>Tageren og en<br>Kalenderichlige<br>Person<br>Kalenderichlige<br>Exportieren / Inpolieren | Name Enigristautioung | Name Komm-Objekt | Auslisebedingung | Name Enginisprogramm |   |
|                                                                                                    | Neu                   | ändem            | <u>K</u> opieren | Einfügen ]           |   |
|                                                                                                    | QK Abbrechen          | Standard         | Dokumentation    | Hife                 |   |

Diese Maske zeigt eine Übersicht über alle eingegebenen Ereignisauslösungen:

| Spalte                      | Beschreibung                                                                                  |  |
|-----------------------------|-----------------------------------------------------------------------------------------------|--|
| Name Ereignisaus-<br>lösung | gibt den Namen der Ereignisaus-<br>lösung an                                                  |  |
| Name Komm-Objekt            | gibt den Namen des verwende-<br>ten Kommunikationsobjekts an                                  |  |
| Auslösebedingung            | Gibt die logische Bedingung an,<br>die zum Start des Ereignispro-<br>gramms erfüllt sein muss |  |
| Name Ereignispro-<br>gramm  | gibt den Namen des zu starten-<br>den Ereignisprogramms an                                    |  |

Standardmäßig sind die Einträge nach der ersten Spalte in aufsteigender Reihenfolge sortiert. Durch einen Klick auf eine Spaltenüberschrift wird die Übersicht entweder erstmalig nach dieser Spalte sortiert, oder die bestehende Sortierrichtung umgekehrt.

Ist der in einer Spalte darzustellende Text länger als die Spalte breit ist, wird dies durch drei Punkte am Ende des sichtbaren Textes angezeigt. Die Spalten der Übersicht können in ihrer Breite verändert werden. Sollte dadurch nicht mehr die gesamte Übersicht sichtbar sein, wird eine horizontale Bildlaufleiste eingeblendet. Geänderte Spaltenbreiten werden beim Beenden der Parametrierung nicht gespeichert, so dass beim erneuten Aufruf die ursprüngliche Spaltenbreite wieder vorhanden ist.

Werden mehr Ereignisauslösungen angelegt, als in dem Fenster dargestellt werden können, wird eine vertikale Bildlaufleiste eingeblendet.

Unterhalb der Übersicht sind folgende Schaltflächen zur Bearbeitung von Ereignisauslösungen vorhanden, wobei jeweils nur die aktuell sinnvollen Schaltflächen verwendbar sind:

| Neu      | Neue Ereignisauslösungen können durch<br>einen Klick auf diese Schaltfläche angelegt<br>werden. Dazu wird das Fenster zum Än-<br>dern von Ereignisauslösungen geöffnet.<br>Erst wenn dieses Fenster durch Betätigen<br>der "OK"-Taste verlassen wird, wird die<br>neue Ereignisauslösung angelegt (siehe<br>unten).<br>Ist die maximale Anzahl von 100 Ereignis-<br>auslösungen erreicht, wird diese Schaltflä-<br>che deaktiviert. |
|----------|----------------------------------------------------------------------------------------------------|
| Ändern   | Ist eine Ereignisauslösung markiert, kann<br>sie durch Betätigen dieser Schaltfläche<br>bearbeitet werden. Ein Doppelklick auf die<br>Ereignisauslösung ruft ebenfalls den<br>Dialog zum Bearbeiten auf.                                                                                                    |
| Kopieren | Ist eine Ereignisauslösung markiert, kann<br>sie über diese Schaltfläche kopiert wer-<br>den. Durch Betätigen der Schaltfläche<br>"Einfügen" wird daraufhin eine Kopie der<br>markierten Ereignisauslösung erstellt.                                                                                                    |
| Einfügen | Fügt eine Kopie der zuvor kopierten Ereig-<br>nisauslösung mit dem Namen , <ereignis-<br>auslösungsname&gt; (n)' ein. "n" ist eine<br/>laufende Nummer, die bei jeder Kopie<br/>erhöht wird.<br/>Ist die maximale Anzahl von 100 Ereignis-<br/>auslösungen erreicht, wird diese Schaltflä-<br/>che deaktiviert.</ereignis-<br>                                                                                                    |
| Löschen  | Ist eine Ereignisauslösung markiert, kann<br>sie durch Betätigen dieser Schaltfläche<br>oder der Löschtaste auf der Tastatur<br>(,Entf') gelöscht werden.                                                                                                    |

Technik-Handbuch

## 01 07 Ereignisbaustein 800A06

Über den Button ,Neu' bzw. ,Ändern' gelangt man in die Bearbeitungsseite einer neu anzulegenden bzw. einer ausgewählten Ereignisauslösung:

| Name                         | Aufstehen aktivieren           |
|------------------------------|--------------------------------|
| Status                       | freigegeben 🗸                  |
| Komm-Objekt Ändern Löse      | shen) 🔣 Aufstehen auslösen 🗸 🗸 |
| Auslösebedingung             | wenn Wert empfangen 🗸 🗸        |
| Grenzwert                    |                                |
| Vorbelegung bei Wiederanlauf | ~                              |
| Ereignisprogramm             | Aufstehen                      |
| Programm                     | aufrufen 🗸 🗸                   |
| nachtriggerbar               | Nein 🗸                         |

Im Fenster **Ereignisauslösungen** wird eine neue Ereignisauslösung angelegt bzw. eine bestehende Ereignisauslösung geändert.

Am unteren Ende des Fensters stehen folgende Schaltflächen zur Verfügung:

| OK        | Beendet die Eingabe und übernimmt die     |
|-----------|-------------------------------------------|
|           | Daten der bearbeiteten Ereignisauslö-     |
|           | sung. Diese Schaltfläche steht nur zur    |
|           | Verfügung, wenn eine sinnvolle Paramet-   |
|           | rierung vorgenommen wurde, also eine      |
|           | Verbindung der Ereignisauslösung zu       |
|           | einem Kommunikationsobjekt und zu         |
|           | einem Ereignisprogramm definiert wurde.   |
| Abbrechen | Bricht die Eingabe ab, geänderte Daten    |
|           | werden nicht übernommen. Das Betätigen    |
|           | der Taste ,Esc' auf der Tastatur hat den- |
|           | selben Effekt.                            |
| Hilfe     | Ruft die seitenspezifische Hilfe auf.     |

#### Applikationsprogramm-Beschreibung

Oktober 2006

## 01 07 Ereignisbaustein 800A06

## Die Bearbeitung einer Ereignisauslösung erfolgt über folgende Elemente:

| Parameter                                                                                                    | Einstellungen                                                                                                    |
|----------------------------------------------------------------------------------------------------|----------------------------------------------------------------------------------------------------|
| Name                                                                                                    |                                                                                                    |
| Für jede Ereignisauslösung kann ein Name vergeben we                                                                                                    | rden. Der Name kann bis zu 50 Zeichen lang sein.                                                                                                    |
| Status                                                                                                    | freigegeben                                                                                                    |
|                                                                                                    | gesperrt                                                                                                    |
| Mit diesem Parameter wird festgelegt, ob diese Ereignisa<br>"freigeben" ist, d.h. darüber ein Ereignisprogramm ausg<br>Berücksichtigung erst noch freigegeben werden muss. E<br>Zeitauftrag freizugeben oder auch zu sperren. | auslösung nach dem Laden der Parametrierung in den Ereignisbaustein N 341<br>elöst werden kann, oder ob sie zuerst "gesperrt" ist, also vor einer möglichen<br>s besteht die Möglichkeit, dieser Ereignisauslösung durch einen Ereignis- oder |
| Komm-Objekte                                                                                                    |                                                                                                    |
| An dieser Stelle wird das Kommunikationsobjekt, über da<br>parametriert bzw. ein neues Kommunikationsobjekt ang<br><b>dern</b> ":                                                                                             | as der auslösende Wert vom Bus empfangen werden soll, ausgewählt und<br>elegt. Dies geschieht durch Betätigen der Schaltflächen " <b>Neu</b> " bzw. "Än-                                                                                      |
| Neues Kommunikationsobjekt                                                                                                    |                                                                                                    |
| Komm-Objekt Name Jalousien zentral                                                                                                    |                                                                                                    |
| FIS Tun FIS 1                                                                                                    |                                                                                                    |
| EIS 1<br>EIS 1                                                                                                    |                                                                                                    |
| QK Abbrechen EIS 6<br>EIS 6                                                                                                    |                                                                                                    |
| EIS 10 ohne Vorzeichen                                                                                                    |                                                                                                    |
| EIS 10 mit Vorzeichen<br>EIS 11 mit Vorzeichen                                                                                                    |                                                                                                    |
|                                                                                                    |                                                                                                    |
| In dem sich öffnenden Fenster kann in der ersten Zeile de                                                                                                    | er Name des Kommunikationsobjekts vergeben werden, die maximal mög-                                                                                                    |
| liche Länge beträgt 50 Zeichen.                                                                                                    | , , , , , , , , , , , , , , , , , , , ,                                                                                                    |
| Der Parameter "EIS Typ" bestimmt die Art des zu verwend                                                                                                    | denden Kommunikationsobjekts:                                                                                                    |
| EIS 1: 1 bit = Schalten (1/0, ein/aus, f                                                                                                    | reigeben/sperren, Alarm/kein Alarm, richtig/falsch)                                                                                                    |
| EIS 5: 2 Byte Fileiskomma = physikali<br>EIS 6: 8 bit = Skalierung (Wertebereig                                                                                                    | scher Went (Wentebereich -67 1088 67 1088)                                                                                                    |
| EIS 9: 4 Byte Fließkomma = physikali                                                                                                    | scher Wert (-999.999.999.999.999.999.999 +9.999.99                                                                                                    |
| EIS 10 ohne Vorzeichen: 16 bit = Zählwerte (Werteberei                                                                                                    | ch 0 65.535)                                                                                                    |
| EIS 10 mit Vorzeichen: 16 bit = Zählwerte (Werteberei                                                                                                    | ch -32.768 +32.767)                                                                                                    |
| EIS 11 ohne Vorzeichen: 32 bit = Zählwerte (Werteberei<br>EIS 11 mit Vorzeichen: 32 bit = Zählwerte (Worteberei                                                                                                    | ch 0 4.294.967.295)                                                                                                    |
| Text: ASCII-Zeichenkette mit 6, 10 o                                                                                                    | der 14 Zeichen                                                                                                    |
|                                                                                                    |                                                                                                    |
| Ein bereits angelegtes Kommunikationsobjekt wird durch                                                                                                    | Betätigen der Schaltfläche "Löschen" gelöscht.                                                                                                    |
| Auslösebedingung (für EIS 1)                                                                                                    | wenn Wert empfangen                                                                                                    |
|                                                                                                    | wenn Wert = 0                                                                                                    |
|                                                                                                    | wenn Wert = 1                                                                                                    |
|                                                                                                    | wenn Wert von U nach 1                                                                                                    |
|                                                                                                    | wenn wert von 1 nach U                                                                                                    |
| führen soll. Dabei bedeutet:                                                                                                    | binare Telegrammwert zur Auslosung des parametnenten Ereignisprogramms                                                                                                    |
| wenn Wert empfangen jedes empfangene Telegrar                                                                                                    | nm führt zur Auslösung des Ereignisprogramms                                                                                                    |
| wenn Wert = 0 Jedes Telegramm mit dem                                                                                                    | Wert "0" führt zur Auslösung des Ereignisprogramms                                                                                                    |
| wenn Wert = 1 Jedes Telegramm mit dem                                                                                                    | Wert "1" führt zur Auslösung des Ereignisprogramms                                                                                                    |
| wenn Wert von 0 nach 1 Nur beim Wechsel des Wer                                                                                                    | ts von "0" nach "1" wird das Ereignisprogramm ausgeführt                                                                                                    |
| wenn Wert von 1 nach 0 Nur beim Wechsel des Wer                                                                                                    | ts von "1" nach "0" wird das Ereignisprogramm ausgeführt                                                                                                    |
|                                                                                                    |                                                                                                    |

Technik-Handbuch

© Siemens AG 2006 Änderungen vorbehalten

## 01 07 Ereignisbaustein 800A06

| Parameter                                                                                                    |                                                                                                    | Einstellungen                                                                                                    |
|----------------------------------------------------------------------------------------------------|----------------------------------------------------------------------------------------------------|----------------------------------------------------------------------------------------------------|
| Auslösebedingung (für EIS 5,                                                                                                    | 6,9,10,11)                                                                                                | wenn Wert empfangen                                                                                                    |
|                                                                                                    |                                                                                                    | wenn Wert > Grenzwert                                                                                                    |
|                                                                                                    |                                                                                                    | wenn Wert < Grenzwert                                                                                                    |
|                                                                                                    |                                                                                                    | bei Grenzwertüberschreitung                                                                                                    |
|                                                                                                    |                                                                                                    | bei Grenzwertunterschreitung                                                                                                    |
|                                                                                                    |                                                                                                    | wenn Wert = Grenzwert                                                                                                    |
| An dieser Stelle wird eingestell<br>eignisprogramms führen soll. Da                                                                      | :, welcher empfangene T<br>abei bedeutet:                                                                 | elegrammwert des jeweiligen EIS-Typs zur Auslösung des parametrierten Er-                                                                                                    |
| wenn Wert empfangen                                                                                                    | jedes empfangene Tel                                                                                      | egramm führt zur Auslösung des Ereignisprogramms                                                                                                    |
| wenn Wert > Grenzwert                                                                                                    | bei jedem Telegramm<br>programm ausgeführt                                                                | wert, der größer ist als der unten angegebene Grenzwert, wird das Ereignis-                                                                                                    |
| wenn Wert < Grenzwert                                                                                                    | bei jedem Telegramm<br>programm ausgeführt                                                                | wert, der kleiner ist als der unten angegebene Grenzwert, wird das Ereignis-                                                                                                    |
| bei Grenzwertüberschreitung                                                                                                    | nur beim ersten Teleg<br>eignisprogramm ausge                                                             | rrammwert, der größer ist als der unten angegebene Grenzwert, wird das Er-<br>eführt                                                                                                    |
| bei Grenzwertunterschreitung                                                                                                    | nur beim ersten Teleg<br>eignisprogramm ausge                                                             | rammwert, der kleiner ist als der unten angegebene Grenzwert, wird das Er-<br>eführt                                                                                                    |
| wenn Wert = Grenzwert                                                                                                    | nur wenn der Telegra<br>nisprogramm ausgefül                                                              | mmwert genau dem unten angegebene Grenzwert entspricht, wird das Ereig-<br>nrt                                                                                                    |
| Grenzwert (für EIS 5,6,9,10,11                                                                                                    | )                                                                                                    |                                                                                                    |
| Ja nach EIS-Typ des ausgewäh<br>ist nur möglich bei Kommunikat<br>wurde. Der verwendbare Werte                                           | lten Kommunikationsobje<br>ionsobjekttyp EIS5, 6, 9,<br>pereich ist abhängig vom                          | ekts ist es an dieser Stelle möglich, einen Grenzwert anzugeben. Eine Eingabe<br>10, 11 und wenn nicht die Auslösebedingung ,wenn Wert empfangen' gewählt<br>jeweiligen EIS Typ (siehe oben ).                                                                                                    |
| Vorbelegung bei Wiederanlau                                                                                                    | f (für EIS 1)                                                                                             | Objektwert = 0                                                                                                    |
|                                                                                                    |                                                                                                    | Objektwert = 1                                                                                                    |
| Vorbelegung bei Wiede                                                                                                    | eranlauf (für EIS                                                                                         | Grenzwert unterschritten                                                                                                    |
| 5,6,7,8,9,10,11)                                                                                                    |                                                                                                    | Grenzwert überschritten                                                                                                    |
| In Abhängigkeit des gewählten<br>wertvergleichs für den Wiederau<br>legung wird die Auslösebedingu<br>Auslösebedingung "bei Grenzwo      | Objekttyps und der gew<br>nlauf angeboten, um z.B.<br>ng unter Umständen nie<br>ertüberschreitung").      | rählten Auslösebedingung wird an dieser Stelle eine Vorbelegung des Grenz-<br>Flankenauswertungen zu ermöglichen. Bei Eingabe einer unlogischen Vorbe-<br>oder verspätet erfüllt werden (z.B. Vorbelegung "Grenzwert überschritten" und                                                             |
| Ereignisprogramm                                                                                                    |                                                                                                    |                                                                                                    |
| Das bei Erfüllung der Auslösebe                                                                                                    | edingung zu startende Er                                                                                  | eignisprogramm wird an dieser Stelle eingestellt.                                                                                                    |
| Programm                                                                                                    |                                                                                                    | aufrufen                                                                                                    |
|                                                                                                    |                                                                                                    | KommObj. Wert speichern                                                                                                    |
| Dieser Parameter legt fest, ob<br>gramm verwendeten Kommunik<br>gramm mit den gespeicherten b                                            | bei Erfüllung der Auslös<br>ationsobjekte gespeiche<br>zw. parametrierten Werte                           | bebedingung die aktuellen Objektwerte der in dem ausgewählten Ereignispro-<br>rt werden sollen (vergleichbar mit Szene speichern), oder ob das Ereignispro-<br>en ausgeführt werden soll (vergleichbar mit Szene auslösen).                                                                         |
| nachtriggerbar                                                                                                    |                                                                                                    | Nein                                                                                                    |
|                                                                                                    |                                                                                                    | Ja                                                                                                    |
| Die Nachtriggerbarkeit einer Er<br>bedingung die Bearbeitung des<br>führt wird.                                                          | eignisauslösung ist hier<br>zugehörigen Ereignispro                                                       | einstellbar. Nachtriggerbar bedeutet, dass bei erneuter Erfüllung der Auslöse-<br>ogramms ggf. abgebrochen wird und dieses sofort von Anfang an neu ausge-                                                                                                    |
| Ist eine Ereignisauslösung nicht<br>diese Ereignisauslösung erneut<br>nisprogramm nicht automatisch<br>berücksichtigt. Erfüllte Auslöset | nachtriggerbar, kann da<br>gestartet werden. Sollte<br>erneut gestartet, jedoch<br>edingungen können also | s zugehörige Ereignisprogramm erst nach der vollständigen Abarbeitung durch<br>in der Zwischenzeit die Auslösebedingung erfüllt worden sein, wird das Ereig-<br>wird der zuletzt empfangene Telegrammwert bei der Grenzwertüberwachung<br>bei dieser Einstellung unter Umständen unbemerkt bleiben! |
|                                                                                                    |                                                                                                    |                                                                                                    |

Hinweis:

Der OK Button wird nur dann zugelassen, wenn die Ereignisauslösung vollständig mit sinnvollen Einstellungen versehen wurde. Nur wenn der Dialog mit OK verlassen wird, werden die vorgenommenen Änderungen gespeichert.

© Siemens AG 2006 Änderungen vorbehalten

#### Applikationsprogramm-Beschreibung

Oktober 2006

#### Zeit

Unter der Überschrift Zeit werden beim Zeit- und Ereignisbaustein N 341 die Parameter für Tagesprogramme, Zeitaufträge, Kalenderprogramme und Perioden zusammengefasst.

Tagesprogramme bestehen aus einer Liste von Zeitaufträgen, die zu festgelegten Uhrzeiten ausgeführt werden.

Ein Zeitauftrag kann das Senden eines Telegramms mit einem fast beliebigen Wert oder auch von Text auf den KNX *EIB* auslösen, oder aber auf ein anderes Zeitoder Ereignisprogramm wirken. Ein Zeitauftrag kann jeweils nur einem Tagesprogramm zugeordnet werden. Ein Tagesprogramm wird durch einen Kalendereintrag, eine Periode oder über interne Aufträge aus anderen Zeit- oder Ereignisprogrammen heraus aktiviert, d.h. am heutigen Tag ausgeführt.

In einem Kalendereintrag wird festgelegt, an welchem Kalendertag oder in welchem Datumsbereich ein bestimmtes Tagesprogramm ausgeführt werden soll und ob gleichzeitig andere Tagesprogramme deaktiviert werden oder parallel dazu ausgeführt werden sollen.

Mit Hilfe von Perioden kann man eine Reihenfolge festlegen, in der unterschiedliche Tagesprogramme ausgeführt werden sollen. Im Gegensatz zu Kalendereinträgen wird aber nicht ein bestimmtes Datum oder ein Datumsbereich für die Ausführung des immer gleichen Tagesprogramms angegeben, sondern festgelegt, von welchem Datum an zyklisch die festgelegte Reihenfolge der Tagesprogramme ausgeführt werden soll. Die Ausführung einer einmal gestarteten Periode kann nur durch das Sperren der Periode über einen internen Auftrag wieder beendet werden.

Durch Kalendereinträge und Perioden realisierbare Zeitsteuerungen sind z.B. Wochenprogramme (Perioden mit 7 Tagen bzw. Vielfachen davon), einmalig oder monatlich bzw. jährlich einmal ausgeführte Tagesprogramme oder auch täglich wiederkehrende Abläufe.

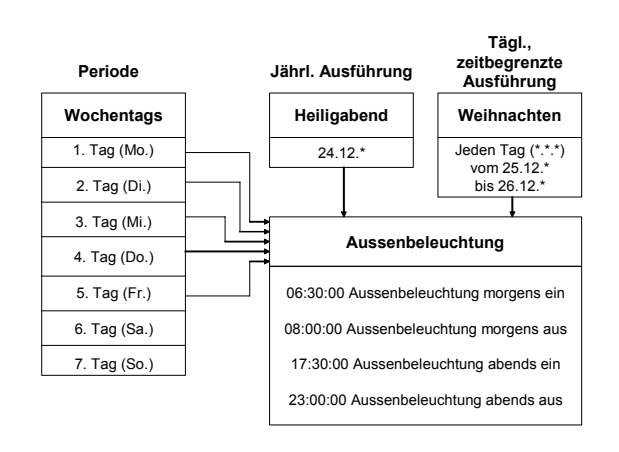

Beispiele für Zeitprogramme:

- Vom 7. Januar bis 25. April wird die Beleuchtung einer Tiefgarage um 6:00 Uhr ein- und um 22:00 Uhr ausgeschaltet.
- Von Montag bis Freitag wird die Beleuchtung eines Hauseingangs um 18:30 Uhr ein- und um 6:00 Uhr ausgeschaltet.
- Vom 1. März bis 31. Oktober wird von Montag bis Freitag die Jalousie eines Schlafzimmers um 6:00 Uhr geöffnet und um 21:30 Uhr geschlossen. Am Samstag und Sonntag wird sie um 8:30 Uhr geöffnet und um 22:00 Uhr geschlossen.

#### Zeit Allgemein

| Agemein                                        | Zeit Allgemein          |       |
|------------------------------------------------|-------------------------|-------|
| Ereignisprogramme<br>Ereignispuskisungen       | Zeladbige               |       |
| Tagesprogramme<br>Kalendereintsäge<br>Perioden | 0 (aktueli verwendet 0  | ) 400 |
| nportieren / Exportieren                       | Kalendereinträge        |       |
|                                                |                         | )     |
|                                                | 0 [ aktuell verwendet 0 | 150   |
|                                                | Tagesprogramme          |       |
|                                                |                         |       |
|                                                | 0 (aktuell verwendet 0  | 125   |
|                                                | Perioden                |       |
|                                                |                         |       |
|                                                | 0 (aktuell verwendet 0  | ) 3   |
|                                                |                         |       |

Diese Seite zeigt den aktuellen Stand der verwendeten und die maximale Anzahl von Zeitaufträgen, Kalendereinträgen, Tagensprogrammen und Perioden.

Update: http://www.siemens.de/gamma

#### Tagesprogramme

| Algemein                                                                                                    |            | Tagesprogramme |                    |
|----------------------------------------------------------------------------------------------------|------------|----------------|--------------------|
| Engranzingen<br>Engränzlikungen<br>Zen Algemein<br><u>Pontstorgenmen</u><br>Eukendesinslige<br>Penoden<br>Ispotleten / Expolieren | None       | Ancekî Authige | Verwerdung         |
|                                                                                                    | Neu grider | Sobject        | Envioren   Linchen |

Diese Maske zeigt eine Übersicht über alle eingegebenen Tagesprogramme.

| Spalte          | Beschreibung                                                                                                    |
|-----------------|----------------------------------------------------------------------------------------------------|
| Name            | gibt den Tagesprogrammnamen an                                                                                                    |
| Anzahl Aufträge | gibt die Anzahl der Zeitaufträge des<br>jeweiligen Tagesprogramms an                                                                                                    |
| Verwendung      | gibt die Anzahl der Verwendungen<br>des jeweiligen Tagesprogramms an;<br>ist ein Tagesprogramm markiert, wird<br>durch einen Doppelklick auf "Ver-<br>wendung" detailliert angezeigt, wo<br>dieses Tagesprogramm verwendet<br>wird (siehe auch "Löschen").<br>Ein Tagesprogramm kann von ande-<br>ren Tagesprogrammen, von Kalen-<br>dereinträgen, Perioden oder Ereig-<br>nisprogrammen verwendet werden. |

Standardmäßig sind die Einträge nach der ersten Spalte in aufsteigender Reihenfolge sortiert. Durch einen Klick auf eine Spaltenüberschrift wird die Übersicht entweder erstmalig nach dieser Spalte sortiert, oder die bestehende Sortierrichtung umgedreht.

Ist der in einer Spalte darzustellende Text länger als die Spalte breit ist, wird dies durch drei Punkte am Ende des sichtbaren Textes angezeigt.

Die Spalten der Übersicht können in ihrer Breite verändert werden. Sollte dadurch nicht mehr die gesamte Übersicht sichtbar sein, wird eine horizontale Bildlaufleiste eingeblendet. Geänderte Spaltenbreiten werden beim Beenden der Parametrierung nicht gespeichert, so dass beim erneuten Aufruf die ursprüngliche Spaltenbreite wieder vorhanden ist.

Werden mehr Tagesprogramme angelegt, als in dem Fenster dargestellt werden können, wird eine vertikale Bildlaufleiste eingeblendet.

Grundsätzlich sind zur Bearbeitung von Tagesprogrammen folgende Schaltflächen vorhanden, wobei jeweils nur die aktuell sinnvollen Schaltflächen verwendbar sind:

| Neu                                                                                                    | Neue Tagesprogramme können durch einen Klick<br>auf diese Schaltfläche angelegt werden. Dazu<br>wird das Fenster zum Ändern von Tagespro-<br>grammen geöffnet. Erst wenn dieses Fenster<br>durch Betätigen der "OK"-Taste verlassen wird,<br>wird das neue Tagesprogramm angelegt.<br>Ist die maximale Anzahl von 125 Tagesprogram-<br>men oder 400 Zeitaufträgen erreicht, wird diese<br>Schaltfläche deaktiviert.                                                                                                    |
|----------------------------------------------------------------------------------------------------|----------------------------------------------------------------------------------------------------|
| Andern                                                                                                    | Ist ein Tagesprogramm markiert, kann es durch<br>Betätigen dieser Schaltfläche bearbeitet werden.<br>Ein Doppelklick auf das Tagesprogramm ruft<br>ebenfalls den Dialog zum Bearbeiten auf.                                                                                                    |
| Kopieren                                                                                                    | Ist ein Tagesprogramm markiert, kann es über<br>diese Schaltfläche kopiert werden. Durch Betäti-<br>gen der Schaltfläche "Einfügen" wird daraufhin<br>eine Kopie des markierten Tagesprogramms<br>erstellt.                                                                                                    |
| Einfügen                                                                                                    | Fügt eine Kopie des zuvor kopierten Tagespro-<br>gramms mit dem Namen , <tagesprogrammna-<br>me&gt; (n)' ein. "n" ist eine laufende Nummer, die<br/>bei jeder Kopie erhöht wird.<br/>Ist die maximale Anzahl von 125 Tagesprogram-<br/>men oder 400 Zeitaufträgen erreicht, wird diese<br/>Schaltfläche deaktiviert.</tagesprogrammna-<br>                                                                                                    |
| Löschen Ist ein Tagesprogramm markiert, kann es du<br>Betätigen dieser Schaltfläche oder der Löschta<br>auf der Tastatur (,Entf') gelöscht werden. Be<br>Löschen von Tagesprogrammen wird untersuc<br>ob dieses Tagesprogramm an einer ander<br>Stelle in Verwendung ist. Ist das der Fall,<br>scheint eine Infobox, in der die Stellen angeze<br>werden, an denen das Tagesprogramm benö<br>wird. Das Tagesprogramm kann dann nicht g |                                                                                                    |
|                                                                                                    | Fehler beim Löschen oder Verändern von Einträgen       Image: Constraint image: Constraint image:         |
|                                                                                                    | In der Übersicht ist es durch einen Doppelklick<br>auf die Überschrift der Spalte ,Verwendung'<br>möglich, alle Stellen anzuzeigen, an denen das<br>markierte Tagesprogramm verwendet wird:                                                                                                    |
|                                                                                                    | Fehler beim Löschen oder Verändern von Einträgen         Image: Comparison of the seleuchtung bei the seleuchtung bei the seleuchtung |
|                                                                                                    | ОК                                                                                                    |

#### Applikationsprogramm-Beschreibung

Oktober 2006

#### 01 07 Ereignisbaustein 800A06

Über den Button ,Neu' bzw. ,Ändern' gelangt man in die Übersicht der Zeitaufträge eines neu anzulegenden bzw. des ausgewählten Tagesprogramms:

| eitaufträge        |                |             |           |                  |      |                 |        | × |
|--------------------|----------------|-------------|-----------|------------------|------|-----------------|--------|---|
| des Tagesprogramms | neues Zeitproj | gramm 001   |           |                  |      |                 |        |   |
| Name               | Zeit           | Тур         | verwendet |                  | Wert | Status          | Nachf. |   |
|                    |                |             |           |                  |      |                 |        |   |
|                    |                |             |           |                  |      |                 |        |   |
|                    |                |             |           |                  |      |                 |        |   |
|                    |                |             |           |                  |      |                 |        |   |
|                    |                |             |           |                  |      |                 |        |   |
|                    |                |             |           |                  |      |                 |        |   |
|                    |                |             |           |                  |      |                 |        |   |
|                    |                |             |           |                  |      |                 |        |   |
|                    |                |             |           |                  |      |                 |        |   |
| Neu                | Ändern         | <u>K</u> op | ieren     | <u>E</u> infügen |      | <u>L</u> öschen |        |   |
| <u></u> K          | Abbrechen      |             |           |                  |      | life            |        |   |

Im Fenster **Zeitaufträge** werden Zeitaufträge zu Tagesprogrammen zusammengestellt. Sollen Zeitaufträge Telegramme senden, werden hier Kommunikationsobjekte zur Verbindung mit geeigneten *EIB*-Geräten angelegt (z.B. Jalousieaktoren, Dimmer, Raumtemperaturregler, usw.).

Die Verbindung der Kommunikationsobjekte über Gruppenadressen erfolgt wie gewohnt mit der ETS3 außerhalb der Parametereinstellungen.

In der obersten Zeile des Fensters kann der Name des Tagesprogramms vom Anwender eingegeben werden. Die Länge des Namens ist auf 50 Zeichen begrenzt.

Die Übersicht beinhaltet folgende Informationen über alle eingegebenen Zeitaufträge:

| Spalte    | Beschreibung                                                                                                    |
|-----------|----------------------------------------------------------------------------------------------------|
| Name      | gibt den Zeitauftragnamen an                                                                                          |
| Zeit      | Die Uhrzeit der Ausführung des Zeitauf-                                                                               |
|           | trags wird an dieser Stelle angezeigt                                                                                 |
| Тур       | Der Typ des Zeitauftrags ist hier ersicht-<br>lich                                                                    |
| Verwendet | Je nach Befehlstyp wird an dieser Stelle<br>das Kommunikationsobjekt oder das<br>verbundene interne Element angezeigt |
| Wert      | Der zu versendende Wert bzw. die für<br>das interne Element gewünschte Aktion<br>wird an dieser Stelle angezeigt      |
| Status    | Der Status des Eintrages ist hier ersicht-<br>lich                                                                    |
| Nachf.    | Das Sendeverhalten für diesen Zeitauf-<br>trag während des Nachfahrens ist hier<br>ersichtlich                        |

Standardmäßig sind die Einträge nach der Zeit sortiert. Durch einen Klick auf eine Spaltenüberschrift wird die

Technik-Handbuch

Übersicht entweder erstmalig nach dieser Spalte sortiert, oder die bestehende Sortierrichtung umgedreht.

Ist der in einer Spalte darzustellende Text länger als die Spalte breit ist, wird dies durch drei Punkte am Ende des sichtbaren Textes angezeigt.

Die Spalten der Übersicht können in ihrer Breite verändert werden. Sollte dadurch nicht mehr die gesamte Übersicht sichtbar sein, wird eine horizontale Bildlaufleiste eingeblendet. Geänderte Spaltenbreiten werden beim Beenden der Parametrierung nicht gespeichert, so dass beim erneuten Aufruf die ursprüngliche Spaltenbreite wieder vorhanden ist.

Werden mehr Zeitaufträge angelegt, als in dem Fenster dargestellt werden können, wird eine vertikale Bildlaufleiste eingeblendet.

Unterhalb der Übersicht sind folgende Schaltflächen zur Bearbeitung von Zeitaufträgen vorhanden, wobei jeweils nur die aktuell sinnvollen Schaltflächen verwendbar sind:

| Neu      | Neue Zeitaufträge können durch einen<br>Klick auf diese Schaltfläche angelegt<br>werden. Dazu wird das Fenster zum Än-<br>dern von Zeitaufträgen geöffnet. Erst wenn<br>dieses Fenster durch Betätigen der "OK"-<br>Taste verlassen wird, wird der neue Zeit-<br>auftrag angelegt.<br>Ist die maximale Anzahl von 400 Zeitauf-<br>trägen erreicht, wird diese Schaltfläche<br>deaktiviert. |
|----------|----------------------------------------------------------------------------------------------------|
| Ändern   | Ist ein Zeitauftrag markiert, kann er durch<br>Betätigen dieser Schaltfläche bearbeitet<br>werden. Ein Doppelklick auf den Zeitauf-<br>trag ruft ebenfalls den Dialog zum Bearbei-<br>ten auf.                                                                                                    |
| Kopieren | Ist ein Zeitauftrag markiert, kann er über<br>diese Schaltfläche kopiert werden. Durch<br>Betätigen der Schaltfläche "Einfügen" wird<br>daraufhin eine Kopie des markierten Zeit-<br>auftrags erstellt.                                                                                                    |
| Einfügen | Fügt eine Kopie des zuvor kopierten Zeit-<br>auftrags mit dem Namen , <zeitauftrags-<br>name&gt; (n)' ein. "n" ist eine laufende Num-<br/>mer, die bei jeder Kopie erhöht wird.<br/>Ist die maximale Anzahl von 400 Zeitauf-<br/>trägen erreicht, wird diese Schaltfläche<br/>deaktiviert.</zeitauftrags-<br>                                                                              |
| Löschen  | Ist ein Zeitauftrag markiert, kann er durch<br>Betätigen dieser Schaltfläche oder der<br>Löschtaste auf der Tastatur ("Entf") ge-<br>löscht werden.                                                                                                    |

## 01 07 Ereignisbaustein 800A06

Am unteren Rand des Fensters stehen folgende Schaltflächen zur Verfügung:

| ок        | Beendet die Eingabe und übernimmt die<br>Daten des bearbeiteten Tagesprogramms.<br>Diese Schaltfläche steht nur zur Verfü-<br>gung, wenn eine sinnvolle Parametrierung<br>vorgenommen wurde, also mindestens ein<br>Zeitauftrag angelegt wurde. |
|-----------|----------------------------------------------------------------------------------------------------|
| Abbrechen | Bricht die Eingabe ab, geänderte Daten<br>werden nicht übernommen. Das Betätigen<br>der Taste ,Esc' auf der Tastatur hat den-<br>selben Effekt.                                                                                                 |
| Hilfe     | Ruft die seitenspezifische Hilfe auf.                                                                                                    |

Durch ,Neu', ,Ändern' oder einen Doppelklick gelangt man in einen Dialog, der es ermöglicht, einen neuen Zeitauftrag anzulegen bzw. den ausgewählten Zeitauftrag zu ändern:

| Zeitauftrag                     |                                 | X                             |
|---------------------------------|---------------------------------|-------------------------------|
| Name                            | neuer Zeitauftrag 002           |                               |
| Status                          | freigegeben                     | ~                             |
| Nachf.                          | nein                            | ~                             |
| Uhrzeit [Std:Min]<br>Befehlstyp | 0 💌 : 0<br>Kommunikationsobjekt | <ul><li>✓</li><li>✓</li></ul> |
| Komm-Objekt Neu                 | Löschen Ändern                  |                               |
| Wert                            | 0                               |                               |
| Text                            | Ändern                          | ~                             |
| Kategorie                       |                                 | ~                             |
| Element                         |                                 | ~                             |
| Kommando                        |                                 | ~                             |
|                                 | hen <u>H</u> ilfe               |                               |

Am unteren Ende des Fensters stehen folgende Schaltflächen zur Verfügung:

| ок        | Beendet die Eingabe und übernimmt die<br>Daten des bearbeiteten Zeitprogramms.<br>Diese Schaltfläche steht nur zur Verfü-<br>gung, wenn eine sinnvolle Parametrierung<br>vorgenommen wurde, also mindestens ein<br>Zeitauftrag angelegt wurde. |
|-----------|----------------------------------------------------------------------------------------------------|
| Abbrechen | Bricht die Eingabe ab, geänderte Daten<br>werden nicht übernommen. Das Betätigen<br>der Taste ,Esc' auf der Tastatur hat den-<br>selben Effekt.                                                                                                |
| Hilfe     | Ruft die seitenspezifische Hilfe auf.                                                                                                    |

#### Applikationsprogramm-Beschreibung

Oktober 2006

## 01 07 Ereignisbaustein 800A06

#### Die Bearbeitung des Zeitauftrags erfolgt über folgende Elemente:

| Parameter                                                                                                    | Einstellungen                                 |  |  |
|----------------------------------------------------------------------------------------------------|-----------------------------------------------|--|--|
| Name                                                                                                    |                                               |  |  |
| Für jeden Zeitauftrag kann ein Name vergeben werde                                                                                                    | n. Der Name kann bis zu 50 Zeichen lang sein. |  |  |
| Status                                                                                                    | <b>freigegeben</b><br>gesperrt                |  |  |
| Mit diesem Parameter wird festgelegt, ob dieser Zeitauftrag nach dem Laden der Parametrierung in den Ereignisbaustein N 341<br>"freigeben" ist, d.h. bei einer Ausführung des Tagesprogramms berücksichtigt wird, oder ob er zuerst "gesperrt" ist, also vor einer<br>möglichen Ausführung erst noch freigegeben werden muss. Es besteht die Möglichkeit, einen Zeitauftrag durch einen anderen Zeit-<br>oder Ereignisauftrag freizugeben oder auch zu sperren (siehe Befehlstyp intern).                                                                                                    |                                               |  |  |
| Nachf.                                                                                                    | <b>nein</b><br>ja<br>letzter                  |  |  |
| Mit diesem Parameter wird festgelegt, ob dieser Zeitauftrag nach einem Spannungsausfall bei Busspannungswiederkehr nachge-<br>fahren wird, d.h. in der Zwischenzeit versäumte Telegramme nachträglich gesendet werden sollen. "nein" bedeutet, dieser Zeitauf-<br>trag wird beim Nachfahren nicht berücksichtigt, "ja" heißt, dass jedes Mal, wenn beim Nachfahren der versäumten Aufgaben dieser<br>Zeitauftrag an der Reihe ist, das gewünschte Telegramm gesendet wird, "letzter" bewirkt, dass erst nach dem Beenden des Nach-<br>fahrens der letzte dann gültige Telegrammwert gesendet wird, alle Zwischenwerte werden unterdrückt. |                                               |  |  |
| Uhrzeit [Std:Min]                                                                                                    | Stunden von 0 bis 23<br>Minuten von 0 bis 59  |  |  |
| Hier wird eingestellt, zu welcher Uhrzeit dieser Zeitauftrag ausgeführt werden soll. Ein Platzhalter ("*") ist an jeder Stelle (Stunden, Minuten) möglich und bedeutet, dass dieser Zeitauftrag zu jeder vollen Stunde oder Minute ausgeführt werden soll.                                                                                                    |                                               |  |  |
| Befehlstyp                                                                                                    | Intern<br><b>Kommunikationsobjekt</b><br>Text |  |  |
| Hier wird festgelegt, welchen Befehlstyp der Zeitauftrag hat. Abhängig von dieser Einstellung wird die Bearbeitung der weiteren Felder dieses Fensters ermöglicht.                                                                                                    |                                               |  |  |
| Zur Auswahl stehen:                                                                                                    |                                               |  |  |
| • Intern: Ein interner Auftrag hat kein direktes Telegramm auf dem Bus zur Folge, sondern beeinflusst die Ausführung anderer                                                                                                    |                                               |  |  |

- Intern: Ein interner Auftrag hat kein direktes Telegramm auf dem Bus zur Folge, sondern beeinflusst die Ausführung anderer Teile der Parametrierung. Ein Zeitauftrag kann z.B. ein Ereignisprogramm starten oder die Abarbeitung eines anderen Tagesprogramms verhindern.
- Kommunikationsobjekt: Der Ereignisauftrag soll über ein Kommunikationsobjekt einen bestimmten Wert auf den Bus senden.
- Text: Der Zeitauftrag soll über ein Kommunikationsobjekt einen bestimmten Text (als EIS-Typ 15) auf den Bus senden, um diesen z.B. auf einer Anzeige- und Bedieneinheit darzustellen.

Wurde als Befehlstyp "**Intern**" ausgewählt, werden die Parameter am unteren Ende des Fensters aktiviert:

| Z | eitauftrag                     |                       | × |
|---|--------------------------------|-----------------------|---|
|   | Name                           | neuer Zeitauftrag 001 |   |
|   | Status                         | freigegeben           |   |
|   | Nachf.                         | nein 💌                |   |
|   |                                |                       |   |
|   | Uhrzeit [Std:Min]              | 0 🕶 : 0 💌             |   |
|   | Befehlstyp                     | Intern                |   |
|   | Komm-Objekt Neu Löschen Ändern |                       |   |
|   | Wert                           |                       |   |
|   | Text                           |                       |   |
|   | Kategorie                      | Ereignisauslösungen   |   |
|   | Element                        |                       |   |
|   | Kommando                       | sperren               | 3 |
|   | <u>OK</u> <u>Abbrechen</u>     | <u>H</u> ilfe         |   |

Technik-Handbuch

Update: http://www.siemens.de/gamma

800A06, 31 Seiten

© Siemens AG 2006 Änderungen vorbehalten

## 01 07 Ereignisbaustein 800A06

| Parameter                                                                                                    | Einstellungen                                                                                                    |
|----------------------------------------------------------------------------------------------------|----------------------------------------------------------------------------------------------------|
| Kategorie                                                                                                    | Ereignisauslösungen<br>Ereignisprogramme<br>Ereignisaufträge<br>Tagesprogramme<br>Zeitaufträge<br>Kalendereinträge<br>Perioden                                                                                                    |
| Beim Befehlstyp ,Intern' wird an dieser Stelle eingetra<br>In Abhängigkeit von diesem Feld stehen in den Feld<br>Auswahl. Nur wenn ein Element der ausgewählten Ka<br>do' möglich. | agen, auf welche Art von Elementen des N 341 sich der interne Auftrag bezieht.<br>ern ,Element' und ,Kommando' die vorhandenen Elemente einer Kategorie zur<br>ategorie vorhanden ist, ist eine Bearbeitung der Felder ,Element' und ,Komman- |
| Element                                                                                                    |                                                                                                    |
| Je nach ausgewählter Kategorie können in diesem Fe<br>kein Element der gewählten Kategorie vorhanden, w<br>,dieser Eintrag'.                                                       | eld die angelegten Elemente der ausgewählten Kategorie ausgewählt werden. Ist vird dieses Feld ausgegraut. Das aktuelle Element wird gekennzeichnet durch                                                                                     |
| Kommando (bei Kategorie Ereignisauslösung)                                                                                                    | sperren<br>freigeben                                                                                                    |
| Kommando (bei Kategorie Ereignisprogramm)                                                                                                    | sperren<br>freigeben<br>programmieren<br>unterbreche Ereignisprogramm<br>starte Ereignisprogramm                                                                                                    |
| Kommando (bei Kategorie Ereignisaufträge)                                                                                                    | sperren freigeben                                                                                                    |
| Kommando (bei Kategorie Tagesprogramme)                                                                                                    | sperren<br>freigeben<br>programmieren<br>aktiviere Tagesprogramm<br>deaktiviere Tagesprogramm                                                                                                    |
| Kommando (bei Kategorie Zeitaufträge)                                                                                                    | sperren<br>freigeben                                                                                                    |
| Kommando (bei Kategorie Kalendereinträge)                                                                                                    | sperren<br>freigeben                                                                                                    |
| Kommando (bei Kategorie Perioden)                                                                                                    | sperren<br>freigeben                                                                                                    |
| Je nach ausgewählter Kategorie können in diesem<br>Ist kein Element der gewählten Kategorie vorhanden                                                                              | Feld die für Elemente dieser Kategorie möglichen Aktionen ausgewählt werden.<br>, wird dieses Feld ausgegraut.                                                                                                    |

Die einzelnen Kommandos haben folgende Bedeutung:

| sperren<br>freigeben<br>programmieren<br>unterbreche Ereignisprogramm | das ausgewählte Element wird zukünftig bei der Programmausführung nicht mehr berücksichtigt das ausgewählte Element wird zukünftig bei der Programmausführung wieder berücksichtigt die Werte, die das Ereignisprogramm auslösen soll, werden vom Bus gelesen und gespeichert die Abarbeitung des Ereignisprogramms wird sofort beendet. |
|-----------------------------------------------------------------------|----------------------------------------------------------------------------------------------------|
| starte Ereignisprogramm                                               | wie über einen Ereignisprogrammauslöser wird das Ereignisprogramm gestartet                                                                                                    |
| aktiviere Tagesprogramm                                               | das gewählte Tagesprogramm wird am heutigen Tag ausgeführt                                                                                                    |
| deaktiviere Tagesprogramm                                             | die Abarbeitung des gewählten Tagesprogramms am heutigen Tag wird beendet                                                                                                    |

#### Applikationsprogramm-Beschreibung

Oktober 2006

## 01 07 Ereignisbaustein 800A06

#### Wurde als Befehlstyp "Kommunikationsobjekt" oder "Text" ausgewählt, werden die Parameter im mittleren Teil des Fensters aktiviert:

| Name              | n                    | neuer Zeitauftrag 001                 |
|-------------------|----------------------|---------------------------------------|
| Status            | ĥ                    | reigegeben 🗸 🗸                        |
| Nachf.            | r                    | iein 💌                                |
| Uhrzeit [Std:Min] |                      | 0 🗸 : 0 🗸                             |
| Befehlstyp        | ĸ                    | Kommunikationsobjekt 🛛 👻              |
| Komm-Objekt       | Neu Löschen Ändern M | Neues Objekt 010 (EIS 1) 🗸 🗸          |
| Wert              | 0                    | J                                     |
| Text              | Ändern               | ×                                     |
| Kategorie         |                      | ×                                     |
| Element           |                      | · · · · · · · · · · · · · · · · · · · |
|                   |                      |                                       |

# Parameter Einstellungen Komm-Objekt An dieser Stelle wird das Kommunikationsobjekt, über das der Wert bzw. der Text auf den Bus gesendet werden soll, ausgewählt und

An dieser Stelle wird das Kommunikationsobjekt, über das der Wert bzw. der Text auf den Bus gesendet werden soll, ausgewählt und parametriert bzw. ein neues Kommunikationsobjekt angelegt. Dies geschieht durch Betätigen der Schaltflächen "**Neu**" bzw. "Ändern": <u>Hinweis:</u>

Für Texte können maximal 8 verschiedene Kommunikationsobjekte angelegt werden.

| Neues Kommunikationsobjekt   |                                                                                                    | X |
|------------------------------|----------------------------------------------------------------------------------------------------|---|
| Komm-Objekt Name             | Neues Objekt 010                                                                                      |   |
| EIS Typ                      | EIS 1                                                                                                 | ~ |
| <u>D</u> K <u>A</u> bbrechen | EIS 1<br>EIS 2<br>EIS 3<br>EIS 4<br>EIS 5                                                             |   |
|                              | EIS 6<br>EIS 8<br>EIS 9<br>EIS 10 ohne Vorzeichen<br>EIS 11 ohne Vorzeichen<br>EIS 11 ohne Vorzeichen |   |

In dem sich öffnenden Fenster kann in der ersten Zeile der Name des Kommunikationsobjekts vergeben werden, die maximal mögliche Länge beträgt 50 Zeichen.

| Der Farameter "Lis Typ bestimmt die Art des zu verwenden Kommunikationsobjekts.                           |     |
|----------------------------------------------------------------------------------------------------|-----|
| EIS 1: 1 bit = Schalten (1/0, ein/aus, freigeben/sperren, Alarm/kein Alarm, richtig/falsch)               |     |
| EIS 2: 4 bit = relatives Dimmen ( z.B. 1/8 heller, Stop)                                                  |     |
| EIS 3: 3 Byte = Zeit (z.B. 01:02:03)                                                                      |     |
| EIS 4: 3 Byte = Datum (z.B. 4.Januar 2007)                                                                |     |
| EIS 5: 2 Byte Fließkomma = physikalischer Wert (Wertebereich -671088 671088)                              |     |
| EIS 6: 8 bit = Skalierung (Wertebereich 0 255, entspricht 0 100 %, bei Eingabe entsprechend umrechnen!)   |     |
| EIS 8: 2 bit = Zwangsführung (ohne Zwangsführung (aus), ohne Zwangsführung (ein), zwangsgeführt ausgescha | ıl- |
| tet, zwangsgeführt eingeschaltet)                                                                         |     |
| EIS 9: 4 Byte Fließkomma = physikalischer Wert (-999.999.999.999.999.999.999.999.999.99                   |     |
| EIS 10 ohne Vorzeichen: 16 bit = Zählwerte (Wertebereich 0 65.535)                                        |     |
| EIS 10 mit Vorzeichen: 16 bit = Zählwerte (Wertebereich -32.768 +32.767)                                  |     |
| EIS 11 ohne Vorzeichen: 32 bit = Zählwerte (Wertebereich 0 4.294.967.295)                                 |     |
| EIS 11 mit Vorzeichen: 32 bit = Zählwerte (Wertebereich -2.147.483.648 2.147.483.647)                     |     |

Technik-Handbuch

800A06, 31 Seiten

## 01 07 Ereignisbaustein 800A06

| Parameter                                                                                                    | Einstellungen                                    |  |
|----------------------------------------------------------------------------------------------------|--------------------------------------------------|--|
| Text: ASCII-Zeichenkette mit 6,10 o                                                                                                    | der 14 Zeichen                                   |  |
| Ein bereits angelegtes Kommunikationsobjekt wird durch                                                                                                    | n Betätigen der Schaltfläche "Löschen" gelöscht. |  |
| Wert                                                                                                    |                                                  |  |
| Beim Befehlstyp "Kommunikationsobjekt" ist es an dieser Stelle je nach Typ des ausgewählten Kommunikationsobjekts möglich, ei-<br>nen Wert anzugeben, den das Zeitprogramm zur parametrierten Uhrzeit versenden soll, wenn es ausgeführt wird. Der verwendbare<br>Wertebereich ist abhängig vom jeweiligen EIS Typ (siehe oben ). Eine Eingabe ist nur möglich, wenn der Befehlstyp "Kommunikati-<br>onsobjekt" gewählt wurde (siehe oben).                                                                                      |                                                  |  |
| Text                                                                                                    |                                                  |  |
| Beim Befehlstyp ,Text' kann dem ausgewählten Kommunikationsobjekt einer von 60 zur Verfügung stehenden Texten zugewiesen und dieser geändert werden. Dies geschieht durch Betätigen der daneben befindlichen Schaltfläche "Ändern" oder durch einen Doppelklick auf den Text. Der Text kann 6, 10 oder 14 ASCII-Zeichen lang sein. Kürzere Texte werden zum Senden automatisch mit Leerzeichen auf die entsprechende Länge aufgefüllt. Zum Versenden von Text stehen maximal 8 verschiedene Kommunikationsobjekte zur Verfügung. |                                                  |  |

Hinweis:

Der OK Button wird nur dann zugelassen, wenn der Zeitauftrag vollständig mit sinnvollen Einstellungen versehen wurde. Nur wenn der Dialog mit OK verlassen wird, werden die vorgenommenen Änderungen gespeichert.

Nachdem alle Zeitaufträge für das aktuelle Tagesprogramm angelegt wurden, sieht die Übersicht des Tagesprogramms für das Beispiel folgendermaßen aus:

| 🖸 0.0.1 Ereignisbaustein  | N 341    |                   |               |
|---------------------------|----------|-------------------|---------------|
| Allgemein                 | -        | agesprogramme     |               |
| Ereignisse Allgemein      | Neur     | A secold A second | Manuandura    |
| Ereignisauslösungen       | Rad      | Anzani Auttrage   | 2             |
| Zeit Allgemein            | Jalousie | 1                 | 1             |
| Tagesprogramme            |          |                   |               |
| Kalendereinträge          |          |                   |               |
| Perioden                  |          |                   |               |
| Exportieren 7 Importieren |          |                   |               |
|                           |          |                   |               |
|                           |          |                   |               |
|                           |          |                   |               |
|                           |          |                   |               |
|                           |          |                   |               |
|                           |          |                   |               |
|                           |          |                   |               |
|                           |          |                   |               |
|                           |          |                   |               |
|                           |          |                   |               |
|                           |          |                   |               |
|                           |          |                   |               |
|                           | Neu      | Kapiaran Eir      | effizen       |
|                           |          |                   |               |
|                           |          |                   |               |
| (                         | <u> </u> | d Dokumentation   | <u>H</u> ilfe |

#### Applikationsprogramm-Beschreibung

Oktober 2006

## 01 07 Ereignisbaustein 800A06

#### Kalendereinträge

Eine Möglichkeit, ein Tagesprogramm auszuführen, ist die Verwendung eines Kalendereintrags, mit dessen Hilfe ein bestimmtes Datum oder ein Datumsbereich zur einmaligen oder wiederkehrenden Ausführung der Zeitaufträge definiert wird.

| Algemein<br>Eusimpirus Albertain                                                                                     |      |            | Kalende    | reinträge    |               |         |
|----------------------------------------------------------------------------------------------------|------|------------|------------|--------------|---------------|---------|
| Liegnisch Algenen<br>Eregnisch Algenen<br>Ziegnisch Algenen<br>Teptisch gener<br>Personen<br>Ingotieren / Exposieren | Mane | Datum      | Gialog von | Guiltig bis  | Tagniştoğanın | Status  |
|                                                                                                    |      | bbrechen 5 | Rendard    | Dokumentatio | Evilipen      | Läschen |

Diese Maske zeigt eine Übersicht über alle eingegebenen Kalendereinträge:

| Spalte             | Beschreibung                                                                         |  |
|--------------------|--------------------------------------------------------------------------------------|--|
| Name               | gibt den Tagesprogrammnamen an                                                       |  |
| Datum              | Der Zeitpunkt der Ausführung ist an die-<br>ser Stelle beschrieben.                  |  |
| Gültig von         | Beschreibt den Gültigkeitsbeginn des Zeitauftrages                                   |  |
| Gültig bis         | Beschreibt das Gültigkeitsende des Zeit-<br>auftrages                                |  |
| Tagespro-<br>gramm | Der Name des auszuführenden Tages-<br>programms wird an dieser Stelle ange-<br>zeigt |  |
| Status             | Der Status des Eintrages ist hier ersicht-<br>lich                                   |  |

Grundsätzlich sind zur Bearbeitung von Kalendereinträgen folgende Schaltflächen vorhanden, wobei jeweils nur die aktuell sinnvollen Schaltflächen verwendbar sind:

| NeuNeue Kalendereinträge können durch einen<br>Klick auf diese Schaltfläche angelegt werden.<br>Dazu wird das Fenster zum Ändern von Ka-<br>lendereinträgen geöffnet. Erst wenn dieses<br>Fenster durch Betätigen der "OK"-Taste ver-<br>lassen wird, wird der neue Kalendereintrag<br>angelegt.<br>Ist die maximale Anzahl von 150 Kalenderein-<br>trägen erreicht, wird diese Schaltfläche deakti-<br>viert.ÄndernIst ein Kalendereintrag markiert, kann er durch<br>Betätigen dieser Schaltfläche bearbeitet wer-<br>den. Ein Doppelklick auf den Kalendereintrag<br>ruft ebenfalls den Dialog zum Bearbeiten auf.KopierenIst ein Kalendereintrag markiert, kann er über<br>diese Schaltfläche kopiert werden. Durch<br>Betätigen der Schaltfläche "Einfügen" wird<br>daraufhin eine Kopie des zuvor kopierten Kalen-<br>dereintrags mit dem Namen , <kalenderein-<br></kalenderein-<br> tagsname> (n)' ein. "n" ist eine laufende Num-<br>mer, die bei jeder Kopie erhöht wird.<br>Ist die maximale Anzahl von 150 Kalenderein-<br>trägen erreicht, wird diese Schaltfläche deakti-<br>viert.LöschenIst ein Kalendereintrag markiert, kann er durch<br>Betätigen dieser Schaltfläche oder der Lösch-<br>taste auf der Tastatur ("Entf") gelöscht werden.HilfeRuft die seitenspezifische Hilfe auf. |          | r                                                                                                    |
|----------------------------------------------------------------------------------------------------|----------|----------------------------------------------------------------------------------------------------|
| Andern       Ist ein Kalendereintrag markiert, kann er durch Betätigen dieser Schaltfläche bearbeitet werden. Ein Doppelklick auf den Kalendereintrag ruft ebenfalls den Dialog zum Bearbeiten auf.         Kopieren       Ist ein Kalendereintrag markiert, kann er über diese Schaltfläche kopiert werden. Durch Betätigen der Schaltfläche "Einfügen" wird daraufhin eine Kopie des markierten Kalendereintrags erstellt.         Einfügen       Fügt eine Kopie des zuvor kopierten Kalendereintrags mit dem Namen , <kalendereintrags ,<kalendereintragen="" deaktiviert.<="" dem="" diese="" erreicht,="" mit="" namen="" schaltfläche="" td="" wird="">         Löschen       Ist ein Kalendereintrag markiert, kann er durch Betätigen dieser Schaltfläche oder der Löschtaste auf der Tastatur ("Entf") gelöscht werden.         Hilfe       Ruft die seitenspezifische Hilfe auf.</kalendereintrags>                                                                                                    | Neu      | Neue Kalendereinträge können durch einen<br>Klick auf diese Schaltfläche angelegt werden.<br>Dazu wird das Fenster zum Ändern von Ka-<br>lendereinträgen geöffnet. Erst wenn dieses<br>Fenster durch Betätigen der "OK"-Taste ver-<br>lassen wird, wird der neue Kalendereintrag<br>angelegt.<br>Ist die maximale Anzahl von 150 Kalenderein-<br>trägen erreicht, wird diese Schaltfläche deakti-<br>viert. |
| KopierenIst ein Kalendereintrag markiert, kann er über<br>diese Schaltfläche kopiert werden. Durch<br>Betätigen der Schaltfläche "Einfügen" wird<br>daraufhin eine Kopie des markierten Kalen-<br>dereintrags erstellt.EinfügenFügt eine Kopie des zuvor kopierten Kalen-<br>dereintrags mit dem Namen , <kalenderein-<br></kalenderein-<br> tagsname> (n)' ein. "n" ist eine laufende Num-<br>mer, die bei jeder Kopie erhöht wird.<br>Ist die maximale Anzahl von 150 Kalenderein-<br>trägen erreicht, wird diese Schaltfläche deakti-<br>viert.LöschenIst ein Kalendereintrag markiert, kann er durch<br>Betätigen dieser Schaltfläche oder der Lösch-<br>taste auf der Tastatur ("Entf") gelöscht werden.HilfeRuft die seitenspezifische Hilfe auf.                                                                                                    | Ändern   | Ist ein Kalendereintrag markiert, kann er durch<br>Betätigen dieser Schaltfläche bearbeitet wer-<br>den. Ein Doppelklick auf den Kalendereintrag<br>ruft ebenfalls den Dialog zum Bearbeiten auf.                                                                                                    |
| Einfügen       Fügt eine Kopie des zuvor kopierten Kalen-<br>dereintrags mit dem Namen , <kalenderein-<br>tagsname&gt; (n)' ein. "n" ist eine laufende Num-<br/>mer, die bei jeder Kopie erhöht wird.<br/>Ist die maximale Anzahl von 150 Kalenderein-<br/>trägen erreicht, wird diese Schaltfläche deakti-<br/>viert.         Löschen       Ist ein Kalendereintrag markiert, kann er durch<br/>Betätigen dieser Schaltfläche oder der Lösch-<br/>taste auf der Tastatur ("Entf") gelöscht werden.         Hilfe       Ruft die seitenspezifische Hilfe auf.</kalenderein-<br>                                                                                                    | Kopieren | Ist ein Kalendereintrag markiert, kann er über<br>diese Schaltfläche kopiert werden. Durch<br>Betätigen der Schaltfläche "Einfügen" wird<br>daraufhin eine Kopie des markierten Kalen-<br>dereintrags erstellt.                                                                                                    |
| Löschen         Ist ein Kalendereintrag markiert, kann er durch<br>Betätigen dieser Schaltfläche oder der Lösch-<br>taste auf der Tastatur (,Entf') gelöscht werden.           Hilfe         Ruft die seitenspezifische Hilfe auf.                                                                                                    | Einfügen | Fügt eine Kopie des zuvor kopierten Kalen-<br>dereintrags mit dem Namen , <kalenderein-<br>tagsname&gt; (n)' ein. "n" ist eine laufende Num-<br/>mer, die bei jeder Kopie erhöht wird.<br/>Ist die maximale Anzahl von 150 Kalenderein-<br/>trägen erreicht, wird diese Schaltfläche deakti-<br/>viert.</kalenderein-<br>                                                                                   |
| Hilfe Ruft die seitenspezifische Hilfe auf.                                                                                                    | Löschen  | Ist ein Kalendereintrag markiert, kann er durch<br>Betätigen dieser Schaltfläche oder der Lösch-<br>taste auf der Tastatur (Entf) gelöscht werden                                                                                                    |
|                                                                                                    | Hilfe    | Ruft die seitenspezifische Hilfe auf.                                                                                                    |

Durch ,Neu', ,Ändern' oder einen Doppelkick gelangt man in einen Dialog, der es ermöglicht, einen neuen Kalendereintrag anzulegen bzw. den ausgewählten Kalendereintrag zu ändern:

| Kalendereintrag              |                          |
|------------------------------|--------------------------|
| Name                         | neuer Kalendereintrag 01 |
| Status                       | freigegeben              |
| Datum [Tag. Monat Jahr]      | x v. x v                 |
| Gültig von [Tag. Monat Jahr] |                          |
| Gültig bis [Tag. Monat Jahr] | × • . × • • × •          |
| Perioden sperren             | Nein                     |
| Tägliche Aufrufe sperren     | Nein                     |
| Monatliche Aufrufe sperren   | Nein                     |
| Jährliche Aufrufe sperren    | Nein                     |
| Tagesprogramm ausführen      |                          |
|                              | Ніка                     |
|                              |                          |

Update: http://www.siemens.de/gamma

## 01 07 Ereignisbaustein 800A06

Am unteren Ende des Fensters stehen folgende Schaltflächen zur Verfügung:

| ок        | Beendet die Eingabe und übernimmt die<br>Daten des bearbeiteten Kalendereintrags.<br>Diese Schaltfläche steht nur zur Verfü-<br>gung, wenn eine sinnvolle Parametrierung<br>vorgenommen wurde. |
|-----------|----------------------------------------------------------------------------------------------------|
| Abbrechen | Bricht die Eingabe ab, geänderte Daten<br>werden nicht übernommen. Das Betätigen<br>der Taste ,Esc' auf der Tastatur hat den-<br>selben Effekt.                                                |
| Hilfe     | Ruft die seitenspezifische Hilfe auf.                                                                                                    |

Die Bearbeitung eines Kalendereintrags erfolgt über folgende Elemente:

| Parameter                                                                                                    | Einstellungen                                                                                                    |  |
|----------------------------------------------------------------------------------------------------|----------------------------------------------------------------------------------------------------|--|
| Name                                                                                                    |                                                                                                    |  |
| Für jeden Kalendereintrag kann ein Name vergeben werden. Der Name kann bis zu 50 Zeichen lang sein.                                                                                                    |                                                                                                    |  |
| Status                                                                                                    | freigegeben<br>gesperrt                                                                                                    |  |
| Ein gesperrter Kalendereintrag wird nicht bearbeitet. Es trag freizugeben oder auch zu sperren.                                                                                                    | besteht die Möglichkeit diesen Eintrag durch einen Zeit- oder Ereignisauf-                                                                                                    |  |
| Mit diesem Parameter wird festgelegt, ob dieser Kalend<br>N 341 "freigeben" ist, d.h. zur Ausführung des gewünsch<br>also vor einer möglichen Ausführung erst noch freigeg<br>durch einen Ereignis- oder Zeitauftrag freizugeben oder a                                                                                                    | dereintrag nach dem Laden der Parametrierung in den Ereignisbaustein<br>ten Tagesprogramms berücksichtigt wird, oder ob er zuerst "gesperrt" ist,<br>jeben werden muss. Es besteht die Möglichkeit, einen Kalendereintrag<br>auch zu sperren. |  |
| Datum                                                                                                    | Tag von 1-31 (dynamisch je nach Monat)<br>Monat von Januar bis Dezember<br>Jahr von 2003 bis 2089                                                                                                    |  |
| Dieser Parameter bestimmt das Datum der Ausführung des weiter unten ausgewählten Tagesprogramms. Der letzte wählbare Tag ist abhängig vom jeweiligen Monat und wird ggf. entsprechend korrigiert. Ein Platzhalter ("*") ist an jeder Stelle (Tag, Monat, Jahr) möglich und bedeutet, dass dieses Tagesprogramm täglich, monatlich oder jährlich ausgeführt werden soll. Die Verwendung mehrerer Platzhalter in einem Kalendereintrag ist zulässig, wobei ein Platzhalter beim Tag nur verwendet werden kann, wenn auch beim Monat ein Platzhalter eingesetzt wird, was wiederum voraussetzt, dass auch beim Jahr ein Platzhalter verwendet wird. |                                                                                                    |  |
| Gültig von                                                                                                    | Tag von 1-31 (dynamisch)<br>Monat von Januar bis Dezember<br>Jahr von 2003 bis 2089                                                                                                    |  |
| Dieses Feld bestimmt, ab welchem Datum der Kalendereintrag frühestens ausgeführt werden soll. Die Eingabe erfolgt analog zur Eingabe des Datums (siehe oben). Das Gütigkeitsdatum wird nicht auf Plausibilität im Vergleich zu ,Datum' und ,Gültig bis' ge-<br>prüft, bei einmaliger Ausführung eines Kalendereintrags (Tag, Monat und Jahr bei Datum sind ausgefüllt) wird dieses Feld aus-<br>gegraut.                                                                                                    |                                                                                                    |  |
| Gültig bis                                                                                                    | Tag von 1-31 (dynamisch)<br>Monat von Januar bis Dezember<br>Jahr von 2003 bis 2089                                                                                                    |  |
| Dieses Feld bestimmt, bis zu welchem Datum der Kalendereintrag höchstens ausgeführt werden soll. Die Eingabe erfolgt analog<br>zur Eingabe des Datums (siehe oben). Das Gütigkeitsdatum wird nicht auf Plausibilität im Vergleich Datum und ,Gültig von' ge-<br>prüft, bei einmaliger Ausführung eines Kalendereintrags (Tag, Monat und Jahr bei Datum sind ausgefüllt) wird dieses Feld aus-<br>gegraut.                                                                                                    |                                                                                                    |  |
| Perioden sperren                                                                                                    | Ja<br>Nein                                                                                                    |  |
| Mit diesem Parameter ist es möglich, die Ausführung von Perioden zu sperren, wenn dieses Tagesprogramm aktiv ist. Bei tägli-<br>chen Aufträgen (Platzhalter bei Tag, Monat und Jahr) ist dieses Feld ausgegraut.                                                                                                    |                                                                                                    |  |

Update: http://www.siemens.de/gamma

#### Applikationsprogramm-Beschreibung

Oktober 2006

## 01 07 Ereignisbaustein 800A06

| Parameter                                                                                                    | Einstellungen |  |
|----------------------------------------------------------------------------------------------------|---------------|--|
| Tägliche Aufrufe sperren                                                                                                    | Ja<br>Nein    |  |
| Mit diesem Parameter ist es möglich, tägliche Aufrufe zu sperren, wenn dieses Tagesprogramm aktiv ist. Bei täglichen Aufträgen (Platzhalter bei Tag, Monat und Jahr) ist dieses Feld ausgegraut.       |               |  |
| Monatliche Aufrufe sperren                                                                                                    | Ja<br>Nein    |  |
| Mit diesem Parameter ist es möglich, monatliche Aufrufe zu sperren, wenn dieses Tagesprogramm aktiv ist. Bei monatlichen Aufträgen (Platzhalter bei Monat und Jahr) ist dieses Feld ausgegraut.        |               |  |
| Jährliche Aufrufe sperren                                                                                                    | Ja<br>Nein    |  |
| Mit diesem Parameter ist es möglich, jährliche Aufrufe zu sperren, wenn das oben beschriebene Tagesprogramm aktiv ist. Bei jährlichen Aufträgen (Platzhalter nur bei Jahr) ist dieses Feld ausgegraut. |               |  |
| Tagesprogramm ausführen                                                                                                    |               |  |
| Das auszuführende Tagesprogramm ist an dieser Stelle zu wählen. Wurde noch kein Tagesprogramm angelegt, ist dieses Feld<br>ausgegraut.                                                                 |               |  |

Hinweis:

Der OK Button wird nur dann zugelassen, wenn ein Kalendereintrag vollständig mit sinnvollen Einstellungen versehen wurde. Nur wenn der Dialog mit OK verlassen wird, werden die vorgenommenen Änderungen gespeichert.

# SIEMENS

## <u>GAMMA instabus</u> Applikationsprogramm-Beschreibung

Oktober 2006

## 01 07 Ereignisbaustein 800A06

#### Perioden

Eine weitere Möglichkeit, ein Tagesprogramm auszuführen, ist die Verwendung einer Periode, mit deren Hilfe eine feste Abfolge von auszuführenden Zeitaufträge definiert wird, die ab einem bestimmten Datum permanent wiederholt wird. So kann eine Wochenschaltuhr ebenso definiert werden wie jede andere regelmäßig wiederkehrende Abfolge von Tagesabläufen, z.B. im Rahmen eines Schichtplans.

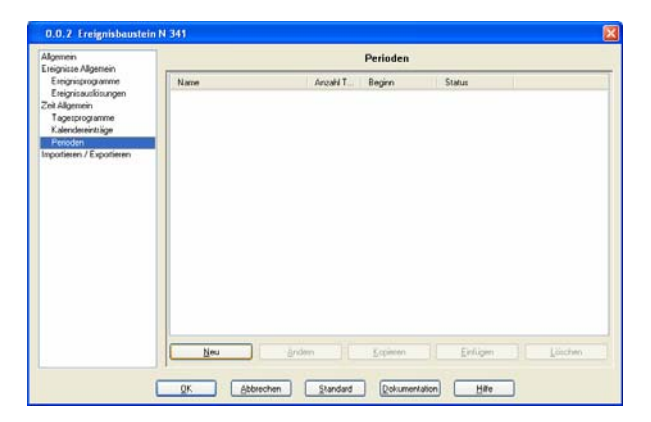

Diese Maske zeigt eine Übersicht über alle eingegebenen Perioden.

Durch ,Neu', ,Ändern' oder einen Doppelklick gelangt man in einen Dialog, der es ermöglicht, eine neue Periode anzulegen bzw. die ausgewählte Periode zu ändern.

| Spalte      | Beschreibung                                                                 |
|-------------|------------------------------------------------------------------------------|
| Name        | gibt den Periodennamen an                                                    |
| Anzahl Tage | Die Dauer einer Periode in Tagen<br>ist hier ersichtlich                     |
| Beginn      | An welchem Datum die Periode<br>beginnt wird an dieser Stelle ange-<br>zeigt |
| Status      | Der Status des Eintrages ist hier<br>ersichtlich                             |

Grundsätzlich sind zur Bearbeitung von Perioden folgende Schaltflächen vorhanden, wobei jeweils nur die aktuell sinnvollen Schaltflächen verwendbar sind:

| Neu      | Neue Perioden können durch einen Klick auf                  |
|----------|-------------------------------------------------------------|
|          | diese Schaltfläche angelegt werden. Dazu wird               |
|          | das Fenster zum Ändern von Perioden geöff-                  |
|          | net. Erst wenn dieses Fenster durch Betätigen               |
|          | der "OK"-Taste verlassen wird, wird eine neue               |
|          | Periode angelegt.                                           |
|          | Ist die maximale Anzahl von 3 Perioden er-                  |
|          | reicht, wird diese Schaltfläche deaktiviert.                |
| Ändern   | Ist eine Periode markiert, kann sie durch                   |
|          | Betätigen dieser Schaltfläche bearbeitet wer-               |
|          | den. Ein Doppelklick auf die Periode ruft eben-             |
|          | falls den Dialog zum Bearbeiten auf.                        |
| Kopieren | Ist eine Periode markiert, kann sie über diese              |
|          | Schaltfläche kopiert werden. Durch Betätigen                |
|          | der Schaltfläche "Einfügen" wird daraufhin eine             |
|          | Kopie der markierten Periode erstellt.                      |
| Einfügen | Fügt eine Kopie der zuvor kopierten Periode                 |
|          | mit dem Namen , <periodenname> (n)' ein. "n"</periodenname> |
|          | ist eine laufende Nummer, die bei jeder Kopie               |
|          | erhöht wird.                                                |
|          | Ist die maximale Anzahl von 3 Perioden er-                  |
|          | reicht, wird diese Schaltfläche deaktiviert.                |
| Löschen  | Ist eine Periode markiert, kann sie durch                   |
|          | Betätigen dieser Schaltfläche oder der Lösch-               |
|          | taste auf der Tastatur (,Entf') gelöscht werden.            |
| Hilfe    | Ruft die seitenspezifische Hilfe auf                        |

Durch ,Neu', ,Ändern' oder einen Doppelkick gelangt man in einen Dialog, der es ermöglicht, eine neue Periode anzulegen bzw. eine ausgewählte Periode zu ändern.

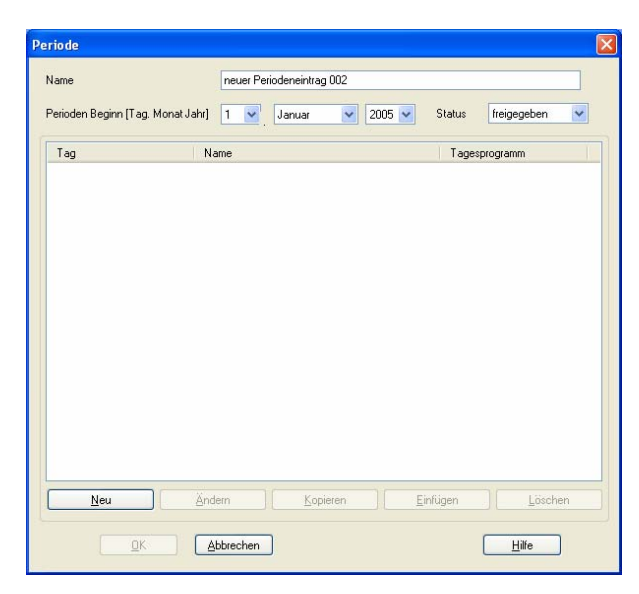

Auf dieser Seite wird die Reihenfolge der für diese Periode zu verwendenden Tagesprogramme dargestellt.

In der obersten Zeile des Fensters kann der Name der Periode vom Anwender eingegeben werden. Die Länge des Namens ist auf 50 Zeichen begrenzt.

#### Applikationsprogramm-Beschreibung

Oktober 2006

## 01 07 Ereignisbaustein 800A06

Die Übersicht beinhaltet folgende Informationen über alle eingegebenen Zeitaufträge:

| Spalte             | Beschreibung                                                                                                    |
|--------------------|----------------------------------------------------------------------------------------------------|
| Tag                | Die Position des jeweiligen Tagespro-<br>gramms innerhalb der Periode wird hier<br>angegeben. Bei einer Periodendauer von<br>7, 14, 21, 28 und 35 Tagen wird der<br>durch das Startdatum vorgegebene Wo-<br>chentag mit eingeblendet |
| Name               | Der Zeitpunkt des jeweils auszuführen-<br>den Tagesprogramms wird an dieser<br>Stelle angezeigt                                                                                                    |
| Tagespro-<br>gramm | Hier ist ersichtlich, ob bei Ausführung des<br>jeweiligen Tagesprogramms eine paralle-<br>le Ausführung von täglich auszuführen-<br>den Kalendereinträgen erlaubt ist ("frei-<br>gegeben") oder nicht ("gesperrt")                   |

Grundsätzlich sind zur Bearbeitung von Perioden folgende Schaltflächen vorhanden, wobei jeweils nur die aktuell sinnvollen Schaltflächen verwendbar sind:

| Neu      | Bereits angelegte Tagesprogramme können<br>durch einen Klick auf diese Schaltfläche einer<br>Periode zugewiesen werden. Dazu wird das<br>Fenster ,Tagesprogramm' zum Ändern von<br>Perioden geöffnet. Erst wenn dieses Fenster<br>durch Betätigen der "OK"-Taste verlassen<br>wird, wird ein neuer Tag für eine Periode<br>angelegt.<br>Ist die maximale Anzahl von 40 Tagespro-<br>grammen pro Periode erreicht, wird diese<br>Schaltfläche deaktiviert. |
|----------|----------------------------------------------------------------------------------------------------|
| Ändern   | Ist ein Tag markiert, kann er durch Betätigen<br>dieser Schaltfläche bearbeitet werden. Ein<br>Doppelklick auf den Tag ruft ebenfalls den<br>Dialog zum Bearbeiten auf.                                                                                                    |
| Kopieren | Ist ein Tag markiert, kann er über diese Schalt-<br>fläche kopiert werden. Durch Betätigen der<br>Schaltfläche "Einfügen" wird daraufhin eine<br>Kopie des markierten Tages erstellt.                                                                                                    |
| Einfügen | Fügt eine Kopie des zuvor kopierten Tages<br>ein. Der kopierte Tag wird nun in der Spalte<br>,Tag' mit einer fortlaufenden Nummer ange-<br>zeigt.<br>Ist die maximale Anzahl von 40 Tagespro-<br>grammen pro Periode erreicht, wird diese<br>Schaltfläche deaktiviert.                                                                                                    |
| Löschen  | Ist ein Tag markiert, kann er durch Betätigen<br>dieser Schaltfläche oder der Löschtaste auf<br>der Tastatur (,Entf') gelöscht werden.                                                                                                    |
| Hilfe    | Ruft die seitenspezifische Hilfe auf.                                                                                                    |

Am unteren Rand des Fensters stehen folgende Schaltflächen zur Verfügung:

| ок        | Beendet die Eingabe und übernimmt die<br>Daten der bearbeiteten Periode. Diese<br>Schaltfläche steht nur zur Verfügung,<br>wenn eine sinnvolle Parametrierung vor-<br>genommen wurde, also mindestens zwei<br>Tage angelegt wurden. |
|-----------|----------------------------------------------------------------------------------------------------|
| Abbrechen | Bricht die Eingabe ab, geänderte Daten<br>werden nicht übernommen. Das Betätigen<br>der Taste ,Esc' auf der Tastatur hat den-<br>selben Effekt.                                                                                     |
| Hilfe     | Ruft die seitenspezifische Hilfe auf.                                                                                                    |

Durch ,Neu', ,Ändern' oder einen Doppelklick gelangt man in einen Dialog, der es ermöglicht, einen neuen Tag in einer Periode anzulegen bzw. den ausgewählten Tag zu ändern:

| Tagesprogramm        | X                  |
|----------------------|--------------------|
| Tagesprogramm        | kein Tagesprogramm |
| Sperre Tagesprogramm | Nein 💌             |
| <u> </u>             | <u>H</u> ilfe      |

Dieser Dialog fügt der Periode einen neuen Tag hinzu bzw. ändert ihn.

| Parameter                                                                                                    | Einstellungen |  |  |  |  |  |  |  |
|----------------------------------------------------------------------------------------------------|---------------|--|--|--|--|--|--|--|
| Tagesprogramm                                                                                                    |               |  |  |  |  |  |  |  |
| Hier ist wählbar, welches Tagesprogramm aktiviert werd<br>soll, wenn dieser Tag in der Periode aktiv ist. Durch of<br>Auswahl von "kein Tagesprogramm" wird an diesem Takeine spezifische Aktion ausgelöst. Dadurch kann z.B.<br>einem Wochenprogramm das Wochenende ausgespart werd<br>den |               |  |  |  |  |  |  |  |
| Sperre Tagesprogramm                                                                                                    |               |  |  |  |  |  |  |  |
| An dieser Stelle kann die parallele Ausführung von täglichen<br>Aufträgen gesperrt oder freigegeben werden. Ist oben "kein<br>Tagesprogramm" ausgewählt, ist dieses Feld ausgegraut.                                                                                                    |               |  |  |  |  |  |  |  |

Update: http://www.siemens.de/gamma

## 01 07 Ereignisbaustein 800A06

Am unteren Ende des Fensters stehen zusätzlich folgende Schaltflächen zur Verfügung:

| ОК        | Beendet die Eingabe und übernimmt die<br>Daten des bearbeiteten Tages. Diese<br>Schaltfläche steht nur zur Verfügung,<br>wenn eine sinnvolle Parametrierung vor-<br>genommen wurde. |
|-----------|----------------------------------------------------------------------------------------------------|
| Abbrechen | Bricht die Eingabe ab, geänderte Daten<br>werden nicht übernommen. Das Betätigen<br>der Taste ,Esc' auf der Tastatur hat den-<br>selben Effekt.                                     |
| Hilfe     | Ruft die seitenspezifische Hilfe auf.                                                                                                    |

#### Kommunikationsobjekte

Die beiden Kommunikationsobjekte für die Masteruhr sind immer vorhanden. Alle weiteren können in den Dialogen Ereignisauftrag, Ereignisauslösung und Zeitauftrag angelegt werden. Der Name von Kommunikationsobjekten ist frei wählbar. Die max. Anzahl von Zeichen beträgt 50. Die Flags Kommunikation, Schreiben, Übertragen und Aktualisieren sind standardmäßig gesetzt.

Die Gesamtanzahl der verfügbaren Kommunikationsobjekte beträgt 255.

| Nummer       | Name                  | Objekt-Function B | G | Länge  | K | L | S | Ü | А | D Priorität |
|--------------|-----------------------|-------------------|---|--------|---|---|---|---|---|-------------|
| <b></b> (0   | Datum                 | Masteruhr         |   | 3 Byte | С | - | W | Т | U | Niedrig     |
| ⊒‡1          | Zeit                  | Masteruhr         |   | 3 Byte | С | - | W | Т | U | Niedrig     |
| <b>⊒</b> ‡ 2 | Text putzen           | Objekt            |   | 14 B   | С | - | w | T | U | Niedrig     |
| <b>I</b>     | Deckenlampe Wohzimmer | Objekt            |   | 1 Byte | С | - | W | Т | U | Niedrig     |
| 耳(11         | Stehlampe Wohnzimmer  | Objekt            |   | 1 bit  | С | - | W | Т | U | Niedrig     |
| <b>I</b> I2  | Szene fernsehen       | Objekt            |   | 1 bit  | С | - | w | Т | U | Niedrig     |
| □囗 13        | Helligkeitswert       | Objekt            |   | 2 Byte | С | - | W | Т | U | Niedrig     |
| 🚅 14         | Heitzung Bad          | Objekt            |   | 1 bit  | С | - | w | T | U | Niedrig     |
| 🖳 🖾 15       | Licht Schlafzimmer    | Objekt            |   | 1 Byte | С | - | W | Т | U | Niedrig     |
| □囗 16        | Aussensteckdose       | Objekt            |   | 1 bit  | С | - | W | Т | U | Niedrig     |
| 耳(17         | Jallo Schlafzimmer    | Objekt            |   | 1 bit  | С | - | w | T | U | Niedrig     |
| <b>I</b> I8  | Jallo Wohnzimmer      | Objekt            |   | 1 bit  | С | - | W | Т | U | Niedrig     |

#### Applikationsprogramm-Beschreibung

Oktober 2006

## 01 07 Ereignisbaustein 800A06

#### Importieren / Exportieren

Der Ereignisbaustein N 341 bietet die Möglichkeit, sämtliche vorgenommenen Einstellungen, also alle Bezeichnungen, Parameter und Gruppenadressverbindungen in eine Datei zu exportieren.

Ebenso kann eine exportierte Parametrierung durch einen Importvorgang in den aktuellen Ereignisbaustein N 341 Datenbankeintrag übernommen werden.

Auf diese Art und Weise kann ein Update der ETS oder des Applikationsprogramms durchgeführt werden, ohne anschließend die gesamte Parametrierung wiederholen zu müssen.

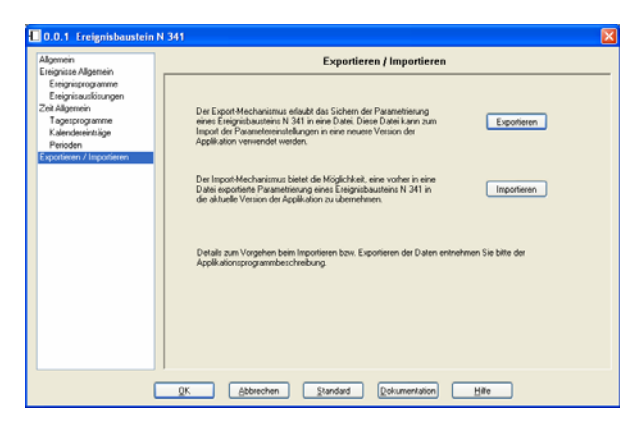

Nach dem Betätigen der Schaltfläche "Exportieren" öffnet sich der Standarddialog zum Speichern von Dateien:

| Exportieren         |                    |                              |     |   |   |   |   |     | ? 🛛    |
|---------------------|--------------------|------------------------------|-----|---|---|---|---|-----|--------|
| <u>S</u> uchen in:  | 🚞 Database         |                              | ~   | Θ | ø | Þ | • |     |        |
| D<br>Recent         |                    |                              |     |   |   |   |   |     |        |
| Desktop             |                    |                              |     |   |   |   |   |     |        |
| )<br>Eigene Dateien |                    |                              |     |   |   |   |   |     |        |
| Arbeitsplatz        |                    |                              |     |   |   |   |   |     |        |
| <b>S</b>            | Dateiname:         | *.XML                        |     |   |   | ~ |   | Ū,  | (fnen  |
| Netzwerkumgeb       | Datei <u>t</u> yp: | Parameter Einstellungen (*.X | ML) |   |   | * |   | Abb | rechen |

Die Datei wird im sog. XML-Format gespeichert, einem standardisierten Dateiformat, das eine einfache Auswertung der gespeicherten Daten ermöglicht.

Beim Importieren eines XML-Files werden alle evtl. vorher vorgenommenen Eingaben überschrieben. Eine

Technik-Handbuch

Update: http://www.siemens.de/gamma

800A06, 31 Seiten

Sicherheitsabfrage verhindert daher ungewollten Datenverlust:

| Importieren 🛛 🔀         |                        |  |  |  |  |  |  |  |
|-------------------------|------------------------|--|--|--|--|--|--|--|
| vorhandenen Daten lösch |                        |  |  |  |  |  |  |  |
|                         | <u>Ja</u> <u>N</u> ein |  |  |  |  |  |  |  |

#### <u>Hinweis</u>

Um einen exportierten Datensatz eines Ereignisbausteins N 341 importieren zu können, sollten alle Gruppenadressen, die in dem betroffenen Ereignisbaustein N 341 benutzt wurden, auch in dem aktuellen Projekt bereits angelegt worden sein.

Nicht vorhandene Gruppenadressen werden zwar angelegt und verknüpft, jedoch sind die ursprünglichen Bezeichnungen der Gruppenadressen unbekannt, so dass eine exakte Wiederherstellung der ursprünglichen Parametrierung in diesem Fall nicht möglich ist!

Werden gleiche Gruppenadressen im Ursprungsprojekt und im aktuellen Projekt unterschiedlich verwendet, kann dies zu einem scheinbaren Fehlverhalten der Installation führen.

Beim Update eines bestehenden Projektes von der ETS2 auf die ETS3 empfiehlt sich folgendes Vorgehen:

- Exportieren der Parametrierungen des in diesem Projekt vorhandenen Ereignisbausteins N 341 (aussagekräftige Namen verwenden, z.B. mit Hinweis auf die phys. Adresse)
- Dazu ist das ETS2 Export-Tool von Siemens (erhältlich unter <u>www.siemens.de/gamma</u>), eine installierte ETS3 Version sowie die entsprechende ETS2-Datenbank und (wenn vorhanden) die N 341-Zusatzdatenbank notwendig.
- Löschen des Ereignisbausteins N 341 im aktuellen Projekt (in ETS2)
- Export des restlichen Projektes
- Import dieses Projektes in die ETS3
- Importieren des neuen Applikationsprogramms des Ereignisbausteins N 341 für die ETS3
- Einfügen des vorher gelöschten Ereignisbausteins N 341
- Import der exportierten Parametrierungen in den jeweiligen "Ereignisbaustein N 341"

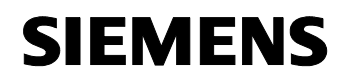

## 01 07 Ereignisbaustein 800A06

#### Gedruckte Dokumentation des verwendeten Beispiels:

| Geräteinformation Neues                            | Projekt                                       |                      |               |             |          |             |                        |              |                     |                |              |               |  |  |  |
|----------------------------------------------------|-----------------------------------------------|----------------------|---------------|-------------|----------|-------------|------------------------|--------------|---------------------|----------------|--------------|---------------|--|--|--|
| Ereignisbaustein N 341 / Si                        | emens / 5WG1 34                               | 1-1AB01              |               |             |          |             |                        |              |                     |                |              |               |  |  |  |
| Physikalische Adresse: 0.0                         | .1 / ApplProgram                              | n: 01 07 Ereignisbau | stein 800A    | )4          |          |             |                        |              |                     |                |              |               |  |  |  |
|                                                    |                                               |                      |               |             |          |             |                        |              |                     |                |              |               |  |  |  |
| Allgemeine Parameter:                              |                                               |                      |               |             |          |             |                        |              |                     |                |              |               |  |  |  |
| Verzögerungszeit bei W                             | fiederanlauf (Zeit):                          |                      |               |             | 5        | Sekunden    |                        |              |                     |                |              |               |  |  |  |
| Verzögerungszeit bei W                             | Verzögerungszeit bei Wiederanlauf (Ereignis): |                      |               |             |          | 10 Sekunden |                        |              |                     |                |              |               |  |  |  |
| Verzögerungszeit zwischen zwei Abfragetelegrammen: |                                               |                      |               |             | 1        | 1 Sekunde   |                        |              |                     |                |              |               |  |  |  |
| Nachfahren ab Busspar                              | nungs-Ausfall bis                             | etzt:                |               |             | Ja       |             |                        |              |                     |                |              |               |  |  |  |
| Nachfahren ab Zeitdiffe                            | renz >:                                       |                      |               |             | 10       | ) Minuten   |                        |              |                     |                |              |               |  |  |  |
| Ereignisauslösungen:                               |                                               |                      |               |             |          |             |                        |              |                     |                |              |               |  |  |  |
| Name Ereignissauslösu                              | ng                                            | Auslösebe            | edingung      |             |          | Name Kom    | m-Objekt               | Na           | me des Ereignisspro | ogramms        |              | Status        |  |  |  |
| Beleuchtung                                        |                                               | wenn Wert            | empfangen     |             |          | Beleuchtung | Bad                    | Au           | stehen              |                |              | freigegeben   |  |  |  |
| Jalousie                                           |                                               | wenn ₩ert            | empfangen     |             |          | Beleuchtung | Bad                    | Aut          | stehen              |                |              | freigegeben   |  |  |  |
|                                                    |                                               |                      |               |             |          |             |                        |              |                     |                |              |               |  |  |  |
| Ereignisprogramme:                                 |                                               |                      |               |             |          |             |                        |              |                     |                |              |               |  |  |  |
| Name des Ereignisspro                              | gramms                                        | Aufstehen            |               |             |          |             |                        |              |                     |                |              |               |  |  |  |
| Name der Ereignisa                                 | ufträge                                       | Verzög               | gerungszeit [ | Std:Min:Sek | ,0.1Sek] | Тур         | verwendet              |              | Wert                |                |              | Status        |  |  |  |
| Jalousie auf                                       |                                               | 0:59:00              | .0            |             |          | extern      | Jalousie auf           |              | 0                   |                |              | freigegeben   |  |  |  |
| Stecker Kaffeemaschin                              | e                                             | 0:00:10              | 0,0           |             |          | extern      | Stecker Kaffeemaschine |              | 0                   |                |              | freigegeben   |  |  |  |
| Beleuchtung Bad                                    |                                               | 0:00:01              | .0            |             |          | extern      | Beleuchtung Bad        |              | 0                   |                |              | freigegeben   |  |  |  |
| Dereachang har                                     |                                               | 0.00.00              | .,0           |             |          | GATCHI      | Deleasing Flat         |              | •                   |                |              | neigogeben    |  |  |  |
| Kalendereinträge:                                  |                                               |                      |               |             |          |             |                        |              |                     |                |              |               |  |  |  |
| Name                                               |                                               | Datum                | Gültig von    | Gültig bis  | Tagespr  | ogramm      |                        | Perioden ges | perr/Tägl. gesperrt | Monatl. gespei | rt Jährl.ges | penStatus     |  |  |  |
| Bad                                                |                                               | ** ** **             | 01.03.2005    | 10.03.2005  | Bad      |             |                        | Nein         | Nein                | Nein           | Nein         | freigegeben   |  |  |  |
| Jalousie                                           |                                               | ** ** **             | 01.04.2005    | 18.05.2005  | Bad      |             |                        | Nein         | Nein                | Nein           | Nein         | freigegeben   |  |  |  |
|                                                    |                                               |                      |               |             |          |             |                        |              |                     |                |              |               |  |  |  |
| Geräteinformation Neues                            | Projekt                                       |                      |               |             |          |             |                        |              |                     |                |              |               |  |  |  |
| Ereignisbaustein N 341 / S                         | iemens / 5WG1 34                              | 1-1AB01              |               |             |          |             |                        |              |                     |                |              |               |  |  |  |
| Physikalische Adresse: 0.0                         | .1 / ApplProgram                              | m: 01 07 Ereignisbau | ustein 800A   | 04          |          |             |                        |              |                     |                |              |               |  |  |  |
|                                                    |                                               |                      |               |             |          |             |                        |              |                     |                |              |               |  |  |  |
| Perioden:                                          |                                               |                      |               |             |          |             |                        |              |                     |                |              |               |  |  |  |
| Name der Periode                                   |                                               | Bad                  |               |             |          |             |                        |              |                     |                |              |               |  |  |  |
| Anzahl Tage                                        |                                               | 2                    |               |             |          |             |                        |              |                     |                |              |               |  |  |  |
| Beginn                                             |                                               | 01.03.2005           |               |             |          |             |                        |              |                     |                |              |               |  |  |  |
| Status                                             |                                               | freigegeben          |               |             |          |             |                        |              |                     |                |              |               |  |  |  |
| Tag                                                | Name                                          |                      |               |             |          |             |                        |              |                     |                |              | Tagesprogramm |  |  |  |
| 01                                                 | Bad                                           |                      |               |             |          |             |                        |              |                     |                |              | freigegeben   |  |  |  |
| 02                                                 | Jalousie                                      |                      |               |             |          |             |                        |              |                     |                |              | freigegeben   |  |  |  |
|                                                    |                                               |                      |               |             |          |             |                        |              |                     |                |              |               |  |  |  |
|                                                    |                                               |                      |               |             |          |             |                        |              |                     |                |              |               |  |  |  |
|                                                    |                                               |                      |               |             |          |             |                        |              |                     |                |              |               |  |  |  |
|                                                    |                                               |                      |               |             |          |             |                        |              |                     |                |              |               |  |  |  |
|                                                    |                                               |                      |               |             |          |             |                        |              |                     |                |              |               |  |  |  |
|                                                    |                                               |                      |               |             |          |             |                        |              |                     |                |              |               |  |  |  |

| Tagesprogramme:         |                   |          |          |        |                 |      |        |             |
|-------------------------|-------------------|----------|----------|--------|-----------------|------|--------|-------------|
| Name des Tagesprogramms |                   | Bad      |          |        |                 |      |        |             |
|                         | Name Zeitaufträge |          | Zeit     | Тур    | verwendet       | Wert | Nachf. | Status      |
|                         | Beleuchtung an    |          | 06:00:00 | extern | Beleuchtung Bad | 0    | nein   | freigegeben |
|                         |                   |          |          |        |                 |      |        |             |
| Name des Tagesprogramms |                   | Jalousie |          |        |                 |      |        |             |
|                         | Name Zeitaufträge |          | Zeit     | Тур    | verwendet       | Wert | Nachf. | Status      |
|                         | Jalousie          |          | 06:00:00 | extern | Jalousie auf    | 0    | nein   | freigegeben |

© Siemens AG 2006 Änderungen vorbehalten